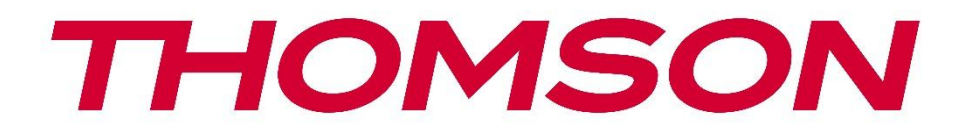

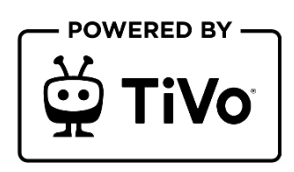

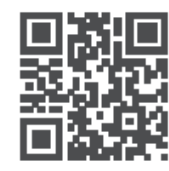

tv.mythomson.com

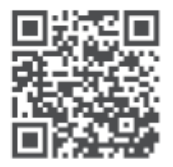

tv.mythomson.com/ en/Support/FAQs/

# **SMART TV**

32HT2S35, 40FT2S35, 43FT2S35, 50UT4S35, 55UT4S35

## VIKTIG

Les denne bruksanvisningen nøye før du installerer og bruker TV-en. Ta vare på denne håndboken for videre referanse.

#### Innhold

| 1 | Sikke | erhetsinformasjon                 | 8  |
|---|-------|-----------------------------------|----|
|   | 1.1   | Merking på produktet              | 9  |
|   | 1.2   | Advarsel                          | 9  |
|   | 1.3   | Advarsler om veggmontering        | 10 |
|   | 1.4   | Forenklet EU-samsvarserklæring    | 11 |
|   | 1.5   | Apper og ytelse                   | 11 |
|   | 1.6   | Beskyttelse av personopplysninger | 11 |
|   | 1.7   | Miljøinformasjon                  | 11 |
| 2 | Intro | duksjon og installasjon av stativ | 12 |
|   | 2.1   | Utpakking og installasjon         | 12 |
| 3 | TV-k  | napper og tilkoblinger            | 14 |
|   | 3.1   | TV-knapp                          | 14 |
|   | 3.2   | Tilkoblinger                      | 15 |
| 4 | Fjerr | kontroll                          | 16 |
| 5 | TV-iı | nstallasjon                       | 17 |
|   | 5.1   | Still inn TV-en din               | 17 |
|   | 5.2   | Koble til antenne og strøm        | 17 |
| 6 | Først | e oppsett                         | 18 |
|   | 6.1   | Valg av språk                     | 18 |
|   | 6.2   | Valg av land                      | 18 |
|   | 6.3   | TV-miljø                          | 18 |
|   | 6.4   | Bildemodus                        | 18 |
|   | 6.5   | Samtykkeinnstillinger             | 19 |
|   | 6.6   | Vilkår og betingelser             | 19 |
|   | 6.7   | Nettverksinnstillinger            | 19 |
|   | 6.8   | Bluetooth-paring                  | 20 |

|   | 6.9   | Tuner-alternativ                    | 20 |
|---|-------|-------------------------------------|----|
|   | 6.9.1 | Digital antenne                     | 20 |
|   | 6.9.2 | Digital kabel                       | 20 |
|   | 6.9.3 | Satellitt                           | 21 |
|   | 6.9.4 | Analog                              | 22 |
| 7 | Avsp  | illing av media                     | 22 |
| 8 | Hjem  | ۱                                   | 24 |
|   | 8.1   | Bruksområder                        | 24 |
|   | 8.1.1 | Min app-karusell                    | 24 |
|   | 8.1.2 | Skjermbildet Administrer apper      | 24 |
|   | 8.2   | Navigasjonskarusell                 | 24 |
|   | 8.3   | Bla gjennom skjermbilder            | 25 |
|   | 8.4   | Detaljer om innholdet               | 25 |
|   | 8.4.1 | Se nå                               | 25 |
|   | 8.4.2 | Overvåkningsliste                   | 25 |
|   | 8.4.3 | Pris                                | 25 |
|   | 8.4.4 | Rapporter innhold                   | 25 |
|   | 8.4.5 | Bla gjennom alle episodene          | 26 |
|   | 8.5   | Tekstsøk                            | 26 |
|   | 8.6   | Stemmesøk og -kontroll              | 26 |
| 9 | Innst | illinger                            | 26 |
|   | 9.1   | Enheter                             | 26 |
|   | 9.1.1 | Par lydkoblingsenhet                | 26 |
|   | 9.1.2 | Par fjernkontroll eller annen enhet | 26 |
|   | 9.1.3 | Virtuell fjernkontroll              | 27 |
|   | 9.1.4 | Deling av lyd og video              | 27 |
|   | 9.1.5 | ALLM (UHD)                          | 27 |
|   | 9.1.6 | Timer for ingen signal              | 27 |
|   | 9.1.7 | CEC                                 | 27 |
|   | 9.1.8 | CEC Auto Power On                   | 27 |
|   | 9.2   | Bilde                               | 28 |
|   | 9.2.1 | Modus                               | 28 |

| 9.2.                                        | .2.2 Kontrast |                        |                 |  |
|---------------------------------------------|---------------|------------------------|-----------------|--|
| 9.2.                                        | 3             | Lysstyrke              |                 |  |
| 9.2.                                        | 4             | Skarphet               |                 |  |
| 9.2.                                        | 5             | Farge                  |                 |  |
| 9.2.                                        | 6             | Energisparing          |                 |  |
| 9.2.                                        | 7             | Bildezoom              |                 |  |
| 9.2.                                        | 8             | Forhåndsinnstillinger  |                 |  |
| 9                                           | 9.2.8         | 1 Dynamisk kontr       | ast             |  |
| 9                                           | 9.2.8         | 2 Fargetemperatu       | r               |  |
| 9                                           | 9.2.8         | 3 Blue Stretch         |                 |  |
| 9                                           | 9.2.8         | 4 Mikro-dimming        |                 |  |
| ç                                           | 9.2.8         | 5 Støyreduksjon        |                 |  |
| 9                                           | 9.2.8         | 6 Avkonturering        |                 |  |
| ç                                           | 9.2.8         | 7 MEMC (UHD)           |                 |  |
| 9.2.8.8                                     |               | 8 Filmmodus            |                 |  |
| 9.2.8.9<br>9.2.8.10<br>9.2.8.11<br>9.2.8.12 |               | 9 Hudfarge             |                 |  |
|                                             |               | 10 Fargeskift          |                 |  |
|                                             |               | 11 Fargetuner          |                 |  |
|                                             |               | 12 Fargerom (UF        | 1D)             |  |
| 9                                           | 9.2.8         | 13 Gamma               |                 |  |
| 9                                           | 9.2.8         | 14 Tilbakestill        |                 |  |
| 9.3                                         | Ly            | ł                      |                 |  |
| 9.3.                                        | 1             | Dolby Atmos (UHD).     |                 |  |
| 9.3.                                        | 2             | Dolby Audio (HD/FH     | D) / Mode (UHD) |  |
| 9.3.                                        | 3             | DTS Virtual:X          |                 |  |
| 9.3.4 Lydutgang                             |               | Lydutgang              |                 |  |
| 9.3.5 eARC (UHD)                            |               | eARC (UHD)             |                 |  |
| 9.3.                                        | 6             | AVL (automatisk volu   | mbegrensning)   |  |
| 9.3.                                        | 7             | Avanserte innstillinge | er              |  |
| 9                                           | 9.3.7         | 1 Equalizer            |                 |  |
| ç                                           | 9.3.7         | 2 Dynamisk bass.       |                 |  |
| ç                                           | 9.3.7         | 3 DTS DRC              |                 |  |

|     | 9.3.7                    | 7.4 Lydmodus                      |    |
|-----|--------------------------|-----------------------------------|----|
|     | 9.3.7                    | 7.5 Digital ut                    |    |
|     | 9.3.7                    | 7.6 Hodetelefoner                 |    |
|     | 9.3.7                    | 7.7 Balanse                       |    |
|     | 9.3.7                    | 7.8 Tilbakestill                  | 34 |
| 9.4 | N                        | lettverk                          | 34 |
| 9.4 | 4.1                      | Nettverkstype                     |    |
| 9.4 | 4.2                      | Skann trådløst nettverk           | 34 |
| 9.4 | 4.3                      | Koble fra                         |    |
| 9.4 | 4.4                      | Trykk på WPS på Wi-Fi-ruteren din |    |
| 9.4 | 4.5                      | Test av internetthastighet        |    |
| 9.4 | 4.6                      | Avanserte innstillinger           |    |
| 9.4 | 4.7                      | Standby-modus for nettverk        |    |
| 9.5 | In                       | nstallasjon                       | 35 |
| 9.5 | 5.1                      | Automatisk kanalskanning (Retune) | 35 |
| 9.5 | 5.2                      | Manuell kanalskanning             | 35 |
| 9.5 | 5.3                      | Skanning av nettverkskanaler      | 35 |
| 9.5 | .5.4 Analog finjustering |                                   | 35 |
| 9.5 | 5.5                      | Satellittinnstillinger            | 35 |
| 9.5 | 5.6                      | Signalinformasjon                 | 35 |
| 9.5 | 5.7                      | Fabrikkinnstilling                |    |
| 9.6 | Sy                       | ystem                             |    |
| 9.6 | 5.1                      | Tilgjengelighet                   |    |
|     | 9.6.1                    | 1.1 Høy kontrast                  |    |
|     | 9.6.1                    | 1.2 Tastetrykksforsinkelse        |    |
|     | 9.6.1                    | 1.3 Undertittel                   |    |
|     | 9.6.1                    | 1.4 Hørselshemmede (UHD)          |    |
|     | 9.6.1                    | 1.5 Lydbeskrivelse (UHD)          |    |
|     | 9.6.1                    | 1.6 Dialogforbedring (UHD)        |    |
|     | 9.6.1                    | 1.7 Talte undertekster (UHD)      |    |
|     | 9.6.1                    | 1.8 Forstørrelse                  |    |
|     | 9.6.1                    | 1.9 Minimap                       |    |

| 9.6.1.10                                                  |                              | 1.10    | Fremhev programmer med (UHD) |    |
|-----------------------------------------------------------|------------------------------|---------|------------------------------|----|
| 9.6                                                       | 9.6.2 Språk                  |         |                              |    |
| 9.6                                                       | 9.6.3 Betinget tilgang (UHD) |         |                              |    |
| 9.6                                                       | 5.4                          | Foreld  | lre                          |    |
| 9.6                                                       | 6.5                          | Dato/   | klokkeslett                  |    |
| 9.6                                                       | 6.6                          | Kilder  |                              |    |
| 9.6                                                       | 6.7                          | Netflix | (                            |    |
| 9.6                                                       | 5.8                          | TiVo    |                              |    |
| 9.6                                                       | 5.9                          | Stemn   | neassistent                  |    |
| 9.6                                                       | 5.10                         | Me      | r                            |    |
|                                                           | 9.6.                         | 10.1    | Tidsavbrudd for meny         |    |
|                                                           | 9.6.                         | 10.2    | Home Screen Saver            |    |
|                                                           | 9.6.                         | 10.3    | LED for standby-modus        |    |
|                                                           | 9.6.                         | 10.4    | Enhetsidentifikasjon (UHD)   |    |
|                                                           | 9.6.                         | 10.5    | Oppgradering av programvare  |    |
| 9.6.10.6<br>9.6.10.7<br>9.6.10.8<br>9.6.10.9<br>9.6.10.10 |                              | 10.6    | Applikasjonsversjon          |    |
|                                                           |                              | 10.7    | Automatisk nedstengning      |    |
|                                                           |                              | 10.8    | Standby På-modus             |    |
|                                                           |                              | 10.9    | Sleep Timer                  |    |
|                                                           |                              | 10.10   | Butikkmodus                  |    |
|                                                           | 9.6.                         | 10.11   | Oppstartsmodus               |    |
|                                                           | 9.6.                         | 10.12   | OSS                          |    |
|                                                           | 9.6.                         | 10.13   | Endre vennlig navn           |    |
|                                                           | 9.6.                         | 10.14   | Søknadsprioritet (UHD)       |    |
|                                                           | 9.6.                         | 10.15   | Dolby Notification (UHD)     |    |
|                                                           | 9.6.                         | 10.16   | Håndbøker                    |    |
| 9.7                                                       | Jı                           | uridisk |                              |    |
| 9.7                                                       | 7.1                          | Retnin  | gslinjer for personvern      |    |
| 9.7                                                       | 7.2                          | Vilkår  | og betingelser               |    |
| 9.7                                                       | 7.3                          | Samty   | kkeinnstillinger             |    |
| 9.7                                                       | 7.4                          | Reklar  | ne-ID                        |    |
| 9.7                                                       | 7.5                          | Inform  | nasjon om selskapet          | 41 |

| 9.                       | 7.6 Offentliggjøring av åpenhet        | 41 |  |
|--------------------------|----------------------------------------|----|--|
| 9.                       | 7.7 Informasjonskapsler                | 41 |  |
|                          | 9.7.7.1 Vis alle informasjonskapsler   | 41 |  |
|                          | 9.7.7.2 Slett alle informasjonskapsler | 41 |  |
|                          | 9.7.7.3 Ikke spor                      | 41 |  |
| 10                       | Generell TV-betjening                  | 42 |  |
| 10.1                     | Bruke kanallisten                      | 42 |  |
| 10.2                     | Konfigurere foreldreinnstillinger      | 42 |  |
| 10.3                     | Elektronisk programguide               | 43 |  |
| 10.4                     | Tekst-TV-tjenester                     | 45 |  |
| 10.5                     | ).5 Oppgradering av programvare        |    |  |
| 11 Tilkoblingsmuligheter |                                        | 46 |  |
| 11.1                     | Kablede tilkoblingsmuligheter          |    |  |
| 11.2                     | Trådløs tilkobling                     |    |  |
| 11.3                     | Trådløs skjerm                         |    |  |
| 11.4                     | .4 Nettleser                           |    |  |
| 11.5                     | HbbTV-system                           |    |  |
| 12                       | Alexa Ready (HD/FHD)                   |    |  |
| 13                       | Google Assistent                       |    |  |
| 14                       | Feilsøking                             | 52 |  |
| 15                       | Tekniske spesifikasjoner               | 53 |  |
| 15.1                     | Begrensninger                          | 53 |  |
| 15.2                     | Lisenser                               |    |  |

# 1 Sikkerhetsinformasjon

Ved ekstremvær (storm, lynnedslag) og lange perioder uten aktivitet (f.eks. på ferie) må TV-apparatet kobles fra strømnettet.

Nettstøpselet brukes til å koble TV-apparatet fra strømnettet, og det må derfor være lett å bruke det. Hvis TV-apparatet ikke er koblet fra strømnettet, vil apparatet fortsatt bruke strøm i alle situasjoner, selv om TV-en er i standby-modus eller slått av.

**Merk**: Følg instruksjonene på skjermen for å betjene de relaterte funksjonene. **Viktig**: Les disse instruksjonene nøye før du installerer eller bruker TV-en.

#### ADVARSEL

Denne enheten er beregnet på å brukes av personer (inkludert barn) som er i stand til / har erfaring med å bruke en slik enhet uten tilsyn, med mindre de har fått tilsyn eller instruksjoner om bruk av enheten av en person som er ansvarlig for deres sikkerhet.

- Bruk dette TV-apparatet i en høyde på mindre enn 2000 meter over havet, på tørre steder og i områder med moderat eller tropisk klima.
- TV-apparatet er beregnet for bruk i husholdninger og lignende, men kan også brukes på offentlige steder.
- Av ventilasjonshensyn må det være minst 10 cm fri plass rundt TV-en.
- Ventilasjonen må ikke hindres ved at ventilasjonsåpningene dekkes til eller blokkeres med f.eks. aviser, duker, gardiner osv.
- Støpselet til strømledningen skal være lett tilgjengelig. Ikke plasser TV-en, møbler osv. på strømledningen. En skadet strømledning/plugg kan forårsake brann eller gi deg elektrisk støt. Håndter strømledningen i støpselet, ikke trekk ut støpselet fra TV-en ved å trekke i strømledningen. Berør aldri strømledningen/støpselet med våte hender, da dette kan føre til kortslutning eller elektrisk støt. Lag aldri knute på strømledningen eller bind den sammen med andre ledninger. Når den er skadet, må den skiftes ut, og dette skal kun gjøres av kvalifisert personell.
- Ikke utsett TV-en for dryppende eller sprutende væsker, og ikke plasser gjenstander fylt med væsker, som vaser, kopper osv. på eller over TV-en (f.eks. på hyller over enheten).
- Ikke utsett TV-en for direkte sollys, og ikke plasser åpen ild, for eksempel tente stearinlys, på toppen av eller i nærheten av TV-en.
- Ikke plasser varmekilder som elektriske ovner, radiatorer osv. i nærheten av TV-apparatet.
- Ikke plasser TV-en på gulvet eller på skrå flater.
- For å unngå kvelningsfare må plastposer oppbevares utilgjengelig for spedbarn, barn og husdyr.
- Fest stativet forsiktig til TV-en. Hvis stativet er utstyrt med skruer, må du stramme skruene godt for å hindre at TV-en vipper. Ikke stram skruene for hardt, og monter stativgummiene riktig.

- Batteriene må ikke kastes i ild eller sammen med farlige eller brennbare materialer.
- Ikke bruk rengjøringsmidler til å rengjøre TV-en. Rengjør i stedet skjermen med en myk, tørr klut. Trekk ut støpselet for sikkerhets skyld før rengjøring.

#### ADVARSEL

- Batteriene må ikke utsettes for sterk varme, f.eks. solskinn, ild eller lignende.
- For høyt lydtrykk fra øretelefoner eller hodetelefoner kan forårsake hørselstap.

OVER ALT - La ALDRI noen, spesielt ikke barn, dytte eller slå på skjermen, dytte noe inn i hull, spalter eller andre åpninger i kabinettet.

|                           | Risiko for alvorlig personskade eller |  |  |
|---------------------------|---------------------------------------|--|--|
| FOISIKUG                  | dødsfall                              |  |  |
| A Fare for elektrisk støt | Risiko for farlig spenning            |  |  |
| A Vedlikehold             | Viktig vedlikeholdskomponent          |  |  |

# 1.1 Merking på produktet

Følgende symboler brukes på produktet som en markør for begrensninger og forholdsregler og sikkerhetsinstruksjoner. Hver forklaring skal kun tas i betraktning når produktet er merket med den tilhørende merkingen. Legg merke til slik informasjon av sikkerhetsmessige årsaker.

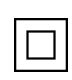

Klasse II-utstyr: Dette apparatet er konstruert på en slik måte at det ikke krever en sikkerhetstilkobling til elektrisk jording.

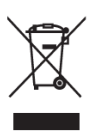

Denne merkingen indikerer at dette produktet ikke skal kastes sammen med annet husholdningsavfall i hele EU. Vennligst resirkuler det på en ansvarlig måte for å fremme bærekraftig gjenbruk av materialressurser. For å returnere den brukte enheten, vennligst bruk retur- og innsamlingssystemene eller kontakt forhandleren der produktet ble kjøpt.

## 1.2 Advarsel

Ikke svelg batteriet på grunn av fare for kjemisk forbrenning. Dette produktet eller tilbehøret som følger med produktet, kan inneholde et mynt-/knappcellebatteri. Hvis mynt-

/knappcellebatteriet svelges, kan det forårsake alvorlige indre forbrenninger i løpet av bare 2 timer og kan føre til dødsfall.

Hold nye og brukte batterier borte fra barn. Hvis batterirommet ikke lukkes ordentlig, må du slutte å bruke produktet og holde det borte fra barn.

Hvis du tror at batterier kan ha blitt svelget eller plassert i noen del av kroppen, må du umiddelbart oppsøke lege. En TV kan falle ned og forårsake alvorlig personskade eller død. Mange skader, særlig på barn, kan unngås ved å ta enkle forholdsregler, for eksempel

- Bruk ALLTID skap eller stativer eller monteringsmetoder som anbefales av produsenten av TV-apparatet.
- Bruk ALLTID møbler som kan bære TV-apparatet på en sikker måte.
- Sørg ALLTID for at TV-apparatet ikke henger ut over kanten på det bærende møbelet.
- Informer ALLTID barna om farene ved å klatre opp på møbler for å nå TV-apparatet eller betjeningselementene.
- Legg ALLTID ledninger og kabler som er koblet til fjernsynet, slik at de ikke kan snubles over, trekkes i eller gripes tak i.
- Plasser ALDRI et TV-apparat på et ustabilt sted.
- Plasser ALDRI TV-apparatet på høye møbler (f.eks. skap eller bokhyller) uten å forankre både møbelet og TV-apparatet til en egnet støtte.
- Plasser ALDRI TV-apparatet på tøy eller annet materiale som kan befinne seg mellom TVapparatet og støttende møbler.
- Plasser ALDRI gjenstander som kan friste barn til å klatre, for eksempel leker og fjernkontroller, oppå fjernsynet eller møbler som fjernsynet er plassert på.
- Utstyret er kun egnet for montering i høyder ≤2 m.

Hvis det eksisterende fjernsynsapparatet skal beholdes og flyttes, bør de samme hensynene som ovenfor legges til grunn.

Apparater som er koblet til bygningsinstallasjonens beskyttelsesjording gjennom strømnettet eller gjennom andre apparater med tilkobling til beskyttelsesjording - og til et TVdistribusjonssystem med koaksialkabel - kan under visse omstendigheter utgjøre en brannfare. Tilkobling til et TV-distribusjonssystem må derfor skje gjennom en enhet som gir elektrisk isolasjon under et visst frekvensområde (galvanisk isolator).

## 1.3 Advarsler om veggmontering

- Les instruksjonene før du monterer TV-en på veggen.
- Settet for veggmontering er ekstrautstyr. Du kan få det fra din lokale forhandler hvis det ikke følger med TV-en.
- Ikke installer TV-en i taket eller på en skrå vegg.
- Bruk de spesifiserte veggmonteringsskruene og annet tilbehør.
- Stram til veggmonteringsskruene godt for å forhindre at TV-en faller ned. Ikke stram skruene for hardt.

Figurer og illustrasjoner i denne brukerhåndboken er kun ment som referanse, og kan avvike fra produktets faktiske utseende. Produktdesign og spesifikasjoner kan endres uten varsel.

## 1.4 Forenklet EU-samsvarserklæring

StreamView GmbH erklærer herved at produktet Smart TV er i samsvar med direktiv 2014/53/EU.

# 1.5 Apper og ytelse

Nedlastingshastigheten avhenger av Internett-tilkoblingen din. Enkelte apper er kanskje ikke tilgjengelige i ditt land eller din region. Netflix er tilgjengelig i utvalgte land: <u>https://help.netflix.com/node/14164</u>.Streaming-medlemskap er påkrevd Mer informasjon på www.netflix.com.

## 1.6 Beskyttelse av personopplysninger

Applikasjonsleverandørene og tjenesteleverandørene kan samle inn og bruke tekniske data og relatert informasjon, inkludert, men ikke begrenset til, teknisk informasjon om denne enheten, system- og applikasjonsprogramvare og periferiutstyr. De kan bruke slik informasjon til å forbedre produkter eller til å tilby tjenester eller teknologier som ikke identifiserer deg personlig.

I tillegg kan enkelte tredjepartstjenester, som allerede finnes i enheten eller som du har installert etter at du har kjøpt produktet, be om registrering av dine personopplysninger. Noen tjenester kan samle inn personopplysninger uten å gi ytterligere advarsler. StreamView GmbH kan ikke holdes ansvarlig for eventuelle brudd på databeskyttelse fra tredjepartstjenester.

# 1.7 Miljøinformasjon

Dette fjernsynet er designet for å være miljøvennlig. For å redusere energiforbruket kan du følge disse trinnene:

Hvis du setter alternativet for energisparing til Minimum, Medium, Maximum eller Auto, vil TVen justere energiforbruket deretter. Velg Av for å slå av denne innstillingen. Hvis du ønsker å stille inn bakgrunnsbelysningen til en fast verdi, velger du Tilpasset, markerer Bakgrunnsbelysning (ligger under innstillingen Energisparing) og justerer deretter manuelt ved hjelp av venstre eller høyre retningsknapp på fjernkontrollen.

Merk: Tilgjengelige alternativer for energisparing kan variere avhengig av hvilken modus som er valgt i menyen Innstillinger>Bilde.

Du finner alternativet Energisparing i menyen Innstillinger>Bilde. Gå til Startskjerm og marker Innstillinger i navigasjonskarusellen, og trykk OK for å åpne Innstillinger-menyen. Merk at noen bildeinnstillinger ikke kan endres.

Du kan også slå av skjermen ved hjelp av alternativet Skjerm av, hvis du bare vil høre lyden og ikke trenger å se på noe. Hvis du trykker på høyre eller venstre knapp etter hverandre, velges alternativet Skjerm av, og meldingen "Skjermen slås av om 15 sekunder." vises på skjermen. Velg Fortsett, og trykk på OK for å slå av skjermen umiddelbart. Hvis du ikke trykker på noen knapp, slås skjermen av etter 15 sekunder. Trykk på en hvilken som helst knapp på fjernkontrollen eller på TV-en for å slå på skjermen igjen.

Merk: Alternativet Skjerm av er ikke tilgjengelig hvis modus er satt til Spill.

Når TV-en ikke er i bruk, må du slå den av eller koble TV-en fra strømnettet. Dette vil også redusere eller stoppe energiforbruket.

Hvis TV-en ikke mottar noe inngangssignal (f.eks. fra en antenne eller HDMI-kilde) på 3 minutter, vil den gå i standby-modus. Når du slår på TV-en neste gang, vises følgende melding: "TV-en gikk automatisk over i standby-modus fordi det ikke var noe signal på lenge." Du kan deaktivere denne funksjonen ved å stille inn alternativet Timer of No Signal i menyen Settings>Devices (Innstillinger>Enheter).

Alternativet Auto Power Down (i menyen Settings>System>More) kan ha blitt satt til en verdi mellom 1 og 8 timer som standard. Hvis denne innstillingen ikke er satt til Av og TV-en har stått på og ikke blitt brukt i løpet av den innstilte tiden, vil den gå over i standby-modus etter at den innstilte tiden er utløpt. Når du slår på TV-en neste gang, vises følgende melding: "TV-en gikk automatisk over i standby-modus fordi den ikke har vært i bruk på lang tid." Før TV-en går over i standby-modus, vises et dialogvindu. Hvis du ikke trykker på noen knapp, vil TV-en gå over i standby-modus etter en ventetid på ca. 5 minutter. Du kan markere Ja og trykke på OK for å sette TV-en i standby-modus umiddelbart. Hvis du markerer Nei og trykker på OK, vil TV-en forbli på. Du kan også velge å avbryte Auto Power Down-funksjonen fra denne dialogen. Hvis du markerer Deaktiver og trykker på OK, forblir TV-en på og funksjonen blir satt til Av. Du kan aktivere denne funksjonen igjen ved å endre innstillingen for Auto Power Down i menyen Settings>System>More

# 2 Introduksjon og installasjon av stativ

Takk for at du valgte vårt produkt. Du vil snart få glede av din nye TV. Vennligst les disse instruksjonene nøye. Den inneholder viktig informasjon som vil hjelpe deg med å få mest mulig ut av TV-en og sørge for sikker og korrekt installasjon og bruk.

## 2.1 Utpakking og installasjon

Ta ut føttene og TV-en fra emballasjen, og sett føttene på et bord eller et annet jevnt underlag.

- Bruk et flatt og fast bord eller lignende jevnt underlag som kan bære vekten av TV-en.
- Ikke hold TV-en på skjermpanelet.
- Pass på at du ikke skraper opp eller ødelegger TV-en.

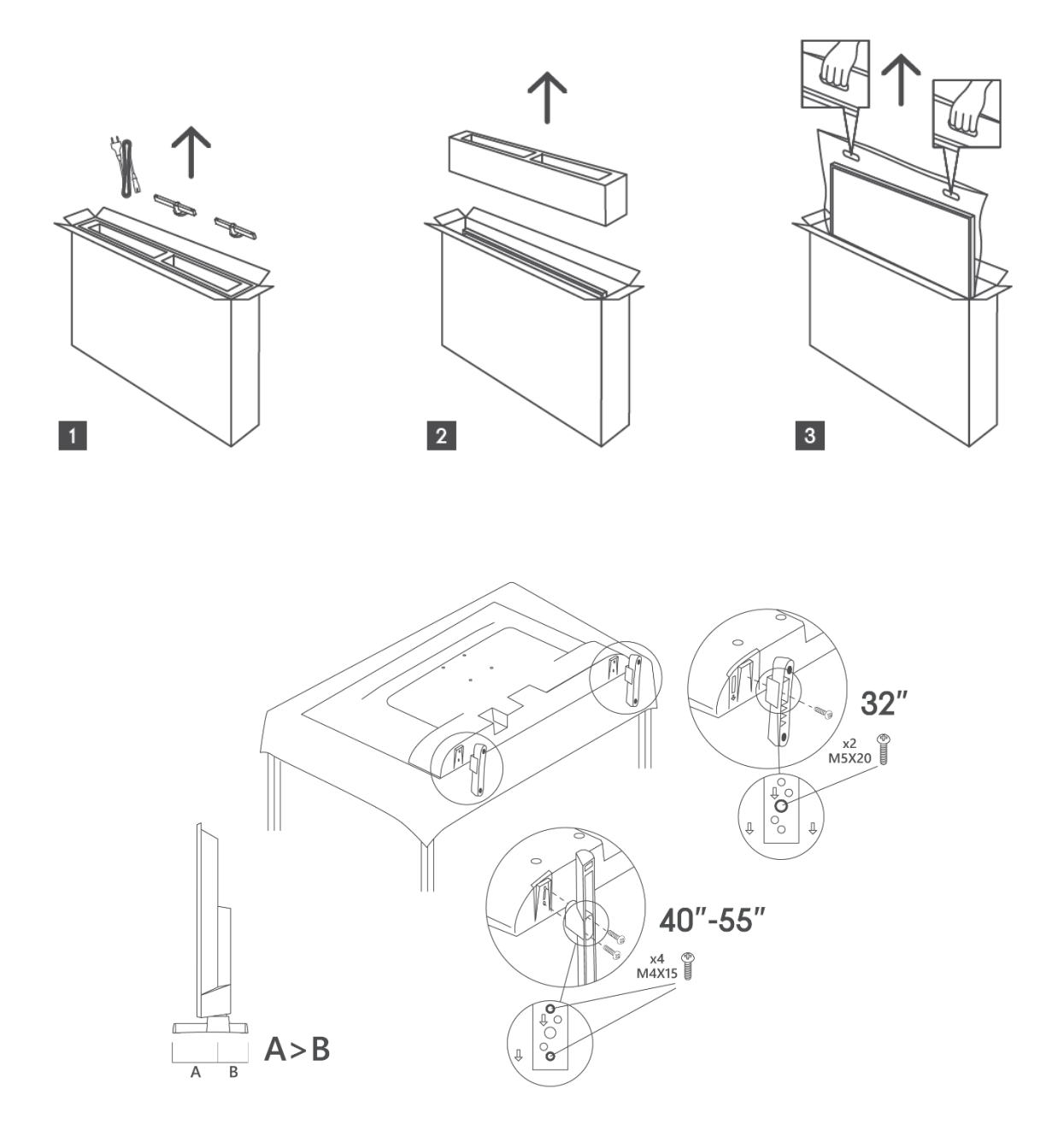

TV-en er forberedt for en VESA-kompatibel veggmonteringsbrakett. Dette følger ikke med TVen. Kontakt din lokale forhandler for å kjøpe den anbefalte veggmonteringsbraketten. Hull og mål for montering av veggmonteringsbrakett

|     | B (mm) | H (mm) | D (mm) | L <sub>(A) (</sub> mm) | L <sub>(B) (</sub> mm) |
|-----|--------|--------|--------|------------------------|------------------------|
| 32" | 75     | 75     | 4 (M4) | 7-10                   | 5-6                    |
| 40" | 100    | 100    | 4 (M4) | 7-10                   | 5-6                    |
| 43" | 100    | 100    | 4 (M4) | 7-10                   | 5-6                    |
| 50" | 200    | 200    | 6 (M6) | 7-10                   | 8-9                    |
| 55" | 200    | 200    | 6 (M6) | 7-10                   | 8-9                    |

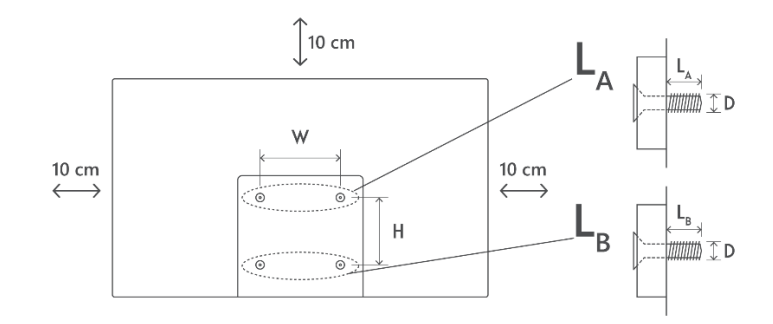

# 3 TV-knapper og tilkoblinger

#### Forsiktig:

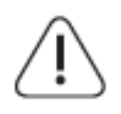

Hvis du vil koble en enhet til TV-en, må du forsikre deg om at både TV-en og enheten er slått av før du kobler til. Når tilkoblingen er fullført, kan du slå på enhetene og bruke dem.

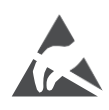

Ikke berør eller vær i nærheten av HDMI- og USB-kontaktene, og unngå at elektrostatisk utladning forstyrrer disse kontaktene i USB-driftsmodus, ellers vil det føre til at TV-en slutter å fungere eller får en unormal status.

#### Merk:

Portenes faktiske plassering og plassering kan variere fra modell til modell.

## 3.1 TV-knapp

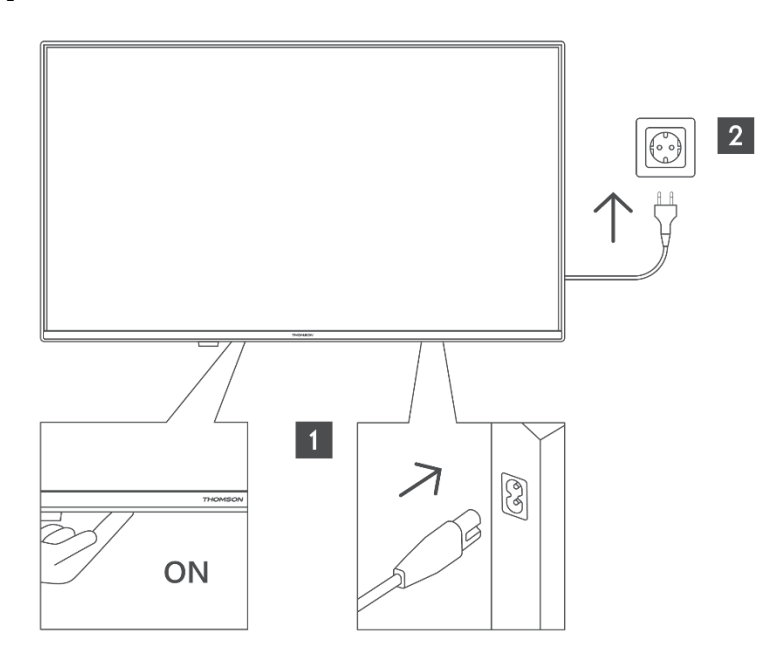

Trykk på denne knappen i standby-modus for å slå TV-en av/på.

## 3.2 Tilkoblinger

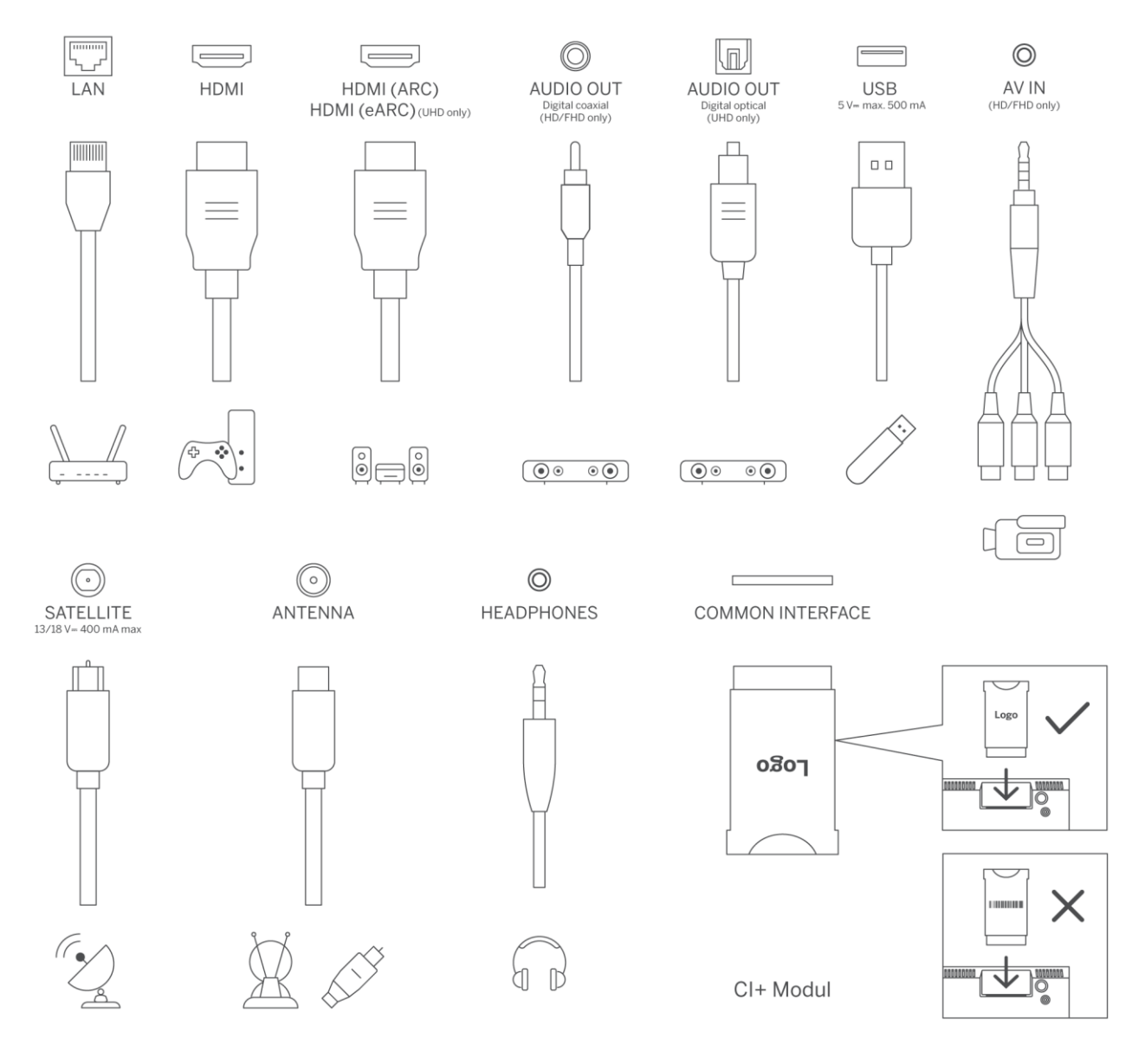

# 4 Fjernkontroll

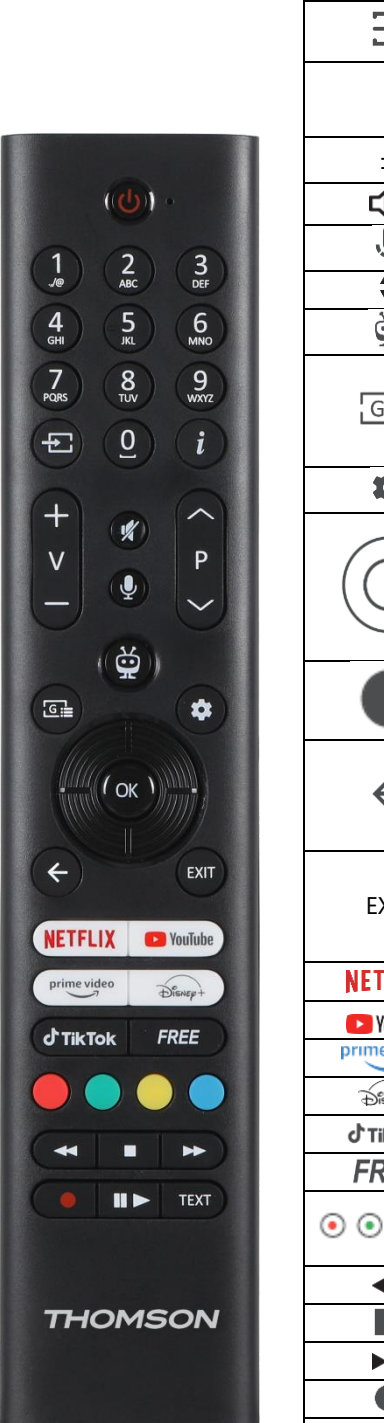

| Ċ                 | Av/på-knapp/Standby: Quick Standby / Standby / På                                                                                                    |
|-------------------|----------------------------------------------------------------------------------------------------|
| 0_9               | Numeriske knapper: Bytt kanal i direkte-TV-modus, skriv inn et tall eller en                                                                                                    |
| 0.5               | bokstav i tekstboksen på skjermen                                                                                                    |
| .↑                | Kilde/inngang: Velg inngangen til TV-en                                                                                                    |
| i                 | Info: Viser informasjon om innholdet på skjermen, viser skjult informasjon<br>(avslører - i Live-TV Tekst-TV-modus)                                                                                                    |
| ±                 | Volum +/-: Øke/redusere volumnivået                                                                                                    |
| Д<br>Х            | Slå av lyden: Slå av volumet på TV-en helt                                                                                                    |
| Ŷ                 | Stemmestyring: Aktiverer mikrofonen på fjernkontrollen                                                                                                    |
| •                 | Program +/-: Øke/redusere kanalnummeret i direkte-TV-modus                                                                                                    |
| ĕ                 | Hjem: Åpne startskjermen                                                                                                    |
| G                 | Guide: Viser den elektroniske programguiden for digitale TV-kanaler. Den<br>aktuelle kanalen (hvis den er på TV-kilden) eller den sist viste kanalen (hvis<br>den er på startskjermen) bør være en digital kanal                               |
| \$                | Innstillinger: Åpner innstillingsmenyen                                                                                                    |
| $\bigcirc$        | Retningsknapper: Hjelper deg med å navigere i menyer,<br>innstillingsalternativer, flytte fokus eller markøren osv. og viser undersidene<br>i Live TV-Teletext-modus når du trykker på høyre eller venstre. Følg<br>instruksjonene på skjermen |
|                   | OK: Bekrefter brukervalg, går inn i undermenyer, holder siden (i Live TV-<br>Teletext-modus), viser kanalliste (i Live TV-modus)                                                                                                    |
| $\leftrightarrow$ | Tilbake/Return: Går tilbake til forrige menyskjermbilde, går ett skritt tilbake,<br>lukker åpne vinduer, åpner indekssiden (i Live TV-Teletext-modus). Blar<br>raskt mellom forrige og nåværende kanal eller kilde                             |
| EXIT              | Lukker og avslutter menyer som vises, går tilbake til forrige skjermbilde,<br>avslutter et program eller OSD-banner som er i gang, lukker startskjermen<br>og bytter til den sist brukte kilden                                                |
| NETFLIX           | Start Netflix-programmet                                                                                                    |
| 🕨 YouTube         | Start YouTube-applikasjonen                                                                                                    |
| prime video       | Start Prime Video-applikasjonen                                                                                                    |
| Disnep+           | Start Disney + -applikasjonen                                                                                                    |
|                   | Start TikTok-applikasjonen                                                                                                    |
| FREE              | Gratis: Viser gratis innhold fra ulike applikasjoner på startskjermen                                                                                                    |
| • • • •           | Fargede knapper: Følg instruksjonene på skjermen for funksjoner med                                                                                                    |
| 4.4               | fargede knapper                                                                                                    |
| ••                | Spoler tilbake: Flytter blider bakover i medler som for eksempel filmer                                                                                                    |
|                   | Stopp. Stopper avspinningen av mediet                                                                                                    |
|                   | Ta opp: Tar opp programmer i Live TV-modus                                                                                                    |
| ► II              | Spill av/Pause<br>Sett på pause: Sett mediet som spilles av på pause<br>Play: Start avspilling av valgt medium                                                                                                    |
| TEXT              | Tekst: Viser tekst-TV (der det er tilgjengelig). Trykk på knappen en gang til<br>for å legge tekst-TV over et vanlig kringkastingsbilde (miks). Trykk en gang<br>til for å lukke                                                               |
|                   |                                                                                                    |

# 5 TV-installasjon

# 5.1 Still inn TV-en din

Sett TV-en på et fast sted som tåler vekten av TV-en. For å unngå fare må du ikke plassere TV-en i nærheten av vann eller varmekilder (f.eks. lys, stearinlys, varmeapparat), og du må ikke blokkere ventilasjonen på baksiden av TV-en.

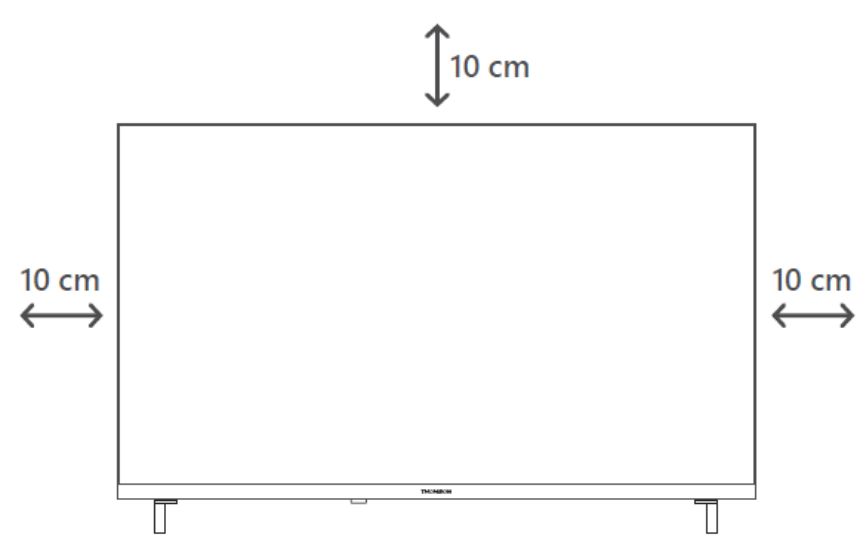

## 5.2 Koble til antenne og strøm

- 1. Koble antennekabelen til antennekontakten på baksiden av TV-en.
- 2. Koble til strømledningen til TV-en (AC 100-240 V~ 50/60 Hz). TV-en går inn i standbymodus (rødt lys).
- Slå på TV-en ved å trykke på av/på-knappen på TV-en eller på av/på-knappen på fjernkontrollen.
- 4. Hvis du har kjøpt en TV-modell med 12-voltsadapter inkludert bruk riktig port for å koble adapteren til TV-apparatet.

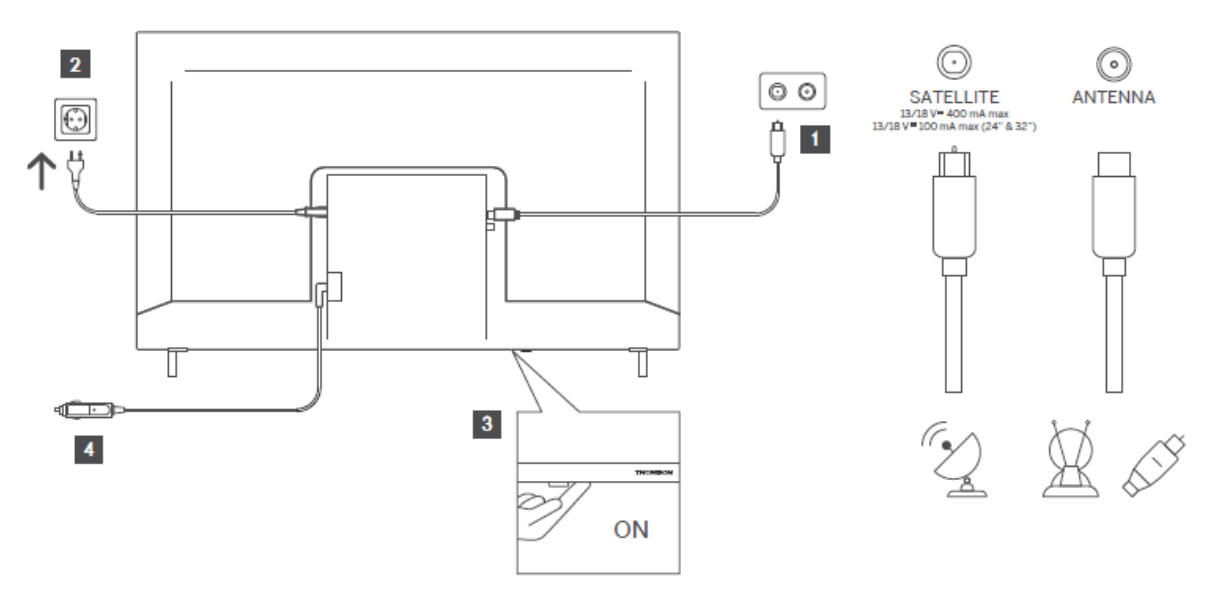

# 6 Første oppsett

## 6.1 Valg av språk

Når den slås på for første gang, vises skjermbildet for valg av språk. Velg ønsket språk, og trykk på **OK**. I de følgende trinnene i installasjonsveiledningen angir du dine preferanser ved hjelp av retningsknappene og OK-knappen.

Du blir spurt om du vil endre tilgjengelighetsinnstillingene. Uthev **Ja**, og trykk **OK** for å endre. Se avsnittet **Innhold i systemmenyen** for detaljert informasjon om tilgjengelige alternativer.

## 6.2 Valg av land

Velg land på neste skjermbilde. Avhengig av hvilket land du har valgt, kan du bli bedt om å angi og bekrefte en PIN-kode på dette punktet. Den valgte PIN-koden kan ikke være 0000. Du må angi den hvis du blir bedt om å angi en PIN-kode for en menyoperasjon senere.

**Merk**: M7\*-operatørtypen vil bli definert i henhold til språk- og landvalgene du gjorde under førstegangsinstallasjonen.

\* M7 er en leverandør av digitale satellittjenester.

## 6.3 TV-miljø

Du kan velge TV-miljø mellom hjemmemodus og butikkmodus. Når du velger Store Modefunksjonen, konfigureres TV-ens innstillinger for butikkmiljø, og avhengig av TV-modellen kan de støttede funksjonene vises på skjermen som et informasjonsbanner, eller den forhåndsinstallerte videofilen kan spilles av. Denne funksjonen er kun beregnet for bruk i butikk. Det anbefales å velge **Hjem-modus** for hjemmebruk. Butikkmodus-alternativet vil være tilgjengelig i menyen Inn**stillinger>System>Mer**, og du kan endre denne innstillingen senere. Gjør ditt valg, og trykk **OK for å** fortsette.

## 6.4 Bildemodus

Hvis du vil at TV-en skal bruke mindre energi og være mer miljøvennlig, velger du **Naturlig** og trykker **OK for** å fortsette. Velg **Dynamisk** hvis du ønsker mer levende farger på TV-en. Du kan endre valget senere ved å velge ønsket alternativ i menyen **Innstillinger>Bilde**.

## 6.5 Samtykkeinnstillinger

Avhengig av TV-modellen og hvilket land du har valgt, kan det hende at menyen **Summary of Consent Settings** vises på dette punktet. Ved hjelp av denne menyen kan du administrere samtykkeinnstillingene dine. Marker en funksjon, og trykk **OK for** å aktivere eller deaktivere den.

Les de tilhørende forklaringene som vises på skjermen for hver uthevede funksjon før du foretar endringer. Du kan trykke på høyre retningsknapp for å utheve teksten og bruke **programknappene +/- eller opp/ned** for å bla opp og **ned for** å lese hele teksten. Du kan når som helst senere endre innstillingene dine fra menyen **Innstillinger>Juridisk>Samtykkeinnstillinger.** 

Hvis alternativet **Internett-tilkobling** er deaktivert, hoppes trinnet **Nettverks-**/**Internettinnstillinger** over og vises ikke. Hvis du har spørsmål, klager eller kommentarer angående personvernerklæringene eller håndhevelsen av dem, kan du kontakte oss via e-post påprivacyrequest@xperi.com . Marker **Submit Consent Choices** og trykk **OK for** å fortsette.

## 6.6 Vilkår og betingelser

På dette skjermbildet må du godta vilkårene og betingelsene for TiVo Smart TV-tjenesten for å kunne bruke de relaterte tjenestene. Bla gjennom siden for å lese hele teksten ved hjelp av **retningsknappene Program +/- eller Opp/ned.** Marker **Godta** og trykk **OK** på fjernkontrollen for å bekrefte og fortsette. Marker **Avbryt** og trykk **OK** for å fortsette uten bekreftelse.

## 6.7 Nettverksinnstillinger

Skjermbildet **Nettverks-/internettinnstillinger** vises nå. Se avsnittet om **tilkobling** hvis du trenger informasjon om hvordan du konfigurerer en kablet eller trådløs tilkobling andre tilgjengelige alternativer.

Hvis du vil at TV-en skal bruke mindre strøm i standby-modus, kan du deaktivere alternativet **Networked Standby Mode for** den valgte nettverkstypen ved å sette det til **Off (Av)**. Når innstillingene er fullført, markerer du **Neste** og trykker på OK-knappen for å fortsette.

Hvis **nettverkstypen** er satt til **Trådløs enhet**, vises en liste over tilgjengelige nettverk. Gjør justeringer i nettverksinnstillingene, og trykk på **Neste.** Velg et ønsket trådløst nettverk, skriv inn et passord hvis det er nødvendig, og fortsett ved å trykke på **Neste** og trykke på **OK for å** fortsette. Hvis du vil koble til et trådløst nettverk på et senere tidspunkt, markerer du **Oppsett senere** og trykker på **OK**.

## 6.8 Bluetooth-paring

Velg "Par fjernkontroll eller andre enheter", og følg instruksjonene på skjermen for å pare den trådløse fjernkontrollen med TV-en. Se avsnittet **Fjernkontroll** for mer informasjon.

Hvis du ønsker å koble en lydenhet til TV-en, setter du lydenheten i paringsmodus, velger "Pair Audio Link Device" og trykker på **Discover**. Når listen over tilgjengelige enheter vises, velger du en av dem og trykker på **Fortsett** når enhetene er tilkoblet.

Hvis du vil koble sammen fjernkontrollen på et senere tidspunkt, markerer du **Neste** og trykker på **OK.** 

## 6.9 Tuner-alternativ

På dette skjermbildet kan du angi hvilke kringkastingstyper det skal søkes etter, og du kan angi hvilken kryptert kanal det skal søkes etter. I tillegg kan du angi en som din favoritt. Den valgte kringkastingstypen vil bli prioritert under søkeprosessen, og kanalene av denne typen vil bli oppført øverst i kanallisten. Når du er ferdig, markerer **Neste og** trykker **OK** for å fortsette.

Hvis du vil slå på et søkealternativ for en sendingstype, markerer du det og trykker på **OK** eller bruker venstre/høyre retningsknapper. Hvis du vil slå søkealternativet av, trykker du på **OK** eller venstre/høyre retningsknapp etter at du har flyttet fokus til ønsket kringkastingstype.

### 6.9.1 Digital antenne

Hvis alternativet for søk etter digitale **antennesendinger** er slått på, vil TV-en søke etter digitale terrestriske sendinger etter at andre innledende innstillinger er fullført.

## 6.9.2 Digital kabel

Hvis alternativet for søk etter **digitale** er slått på, vil TV-en søke etter digitale kabelsendinger etter at andre innledende innstillinger er fullført. Før søket starter, vises en melding som spør om du vil utføre søk etter kabelnettverk. Hvis du velger **Ja** og trykker på **OK**, kan du velge **nettverk** eller angi verdier som **frekvens, nettverks-ID** og **søketrinn** på neste skjermbilde. Hvis du velger **Nei** trykker på **OK**, kan du angi **Startfrekvens, Stoppfrekvens** og **Søketrinn** på neste skjermbilde. Når du er ferdig, markerer **Neste og** trykker på **OK** for å fortsette.

Merk: Søketiden endres avhengig av det valgte søketrinnet.

### 6.9.3 Satellitt

Hvis alternativet Satell**ittsøk** er slått på, vil TV-en søke etter digitale satellittsendinger etter at andre innstillinger er fullført. Før satellittsøket utføres, bør det gjøres noen justeringer.

En meny vises der du kan velge om du vil starte en M7-operatørinstallasjon, en tilgjengelig operatørinstallasjon eller en standardinstallasjon.

For å starte en operatørinstallasjon angir du **Install Type som Operator** og velger en operatør. Velg deretter alternativet **Satellittoperatør**, og trykk **OK** for å starte det automatiske søket. Hvis det brukes en DiSEqC-switch i satellittsystemet, kan du også velge DiSEqC-versjon for operatørinstallasjonen. Disse alternativene kan være forhåndsvalgt avhengig av **språk-** og landvalgene du gjorde i de tidligere trinnene i førstegangsinstallasjonen. Du kan bli bedt om å velge **HD/SD** eller en landsspesifikk kanalliste i henhold til din M7-operatørtype. Velg en av dem, og trykk **OK for å** fortsette.

Vent til skanningen er ferdig. Nå er listen installert.

For å søke etter andre satellittkanaler enn operatørkanaler bør du starte en standardinstallasjon. Velg **Install Type** som **Standard**, og trykk på OK-knappen for å fortsette. Menyen **Antennetype** vises nå.

Det finnes tre alternativer for valg av antenne. Du kan velge **antennetype som Direct, Single Satellite Cable** eller **DiSEqC-bryter** ved å bruke venstre/høyre retningsknapper. Når du har valgt antennetype, trykker du på **OK.** På neste skjermbilde trykker du på **OK** å se alternativene for å fortsette. Alternativene **Fortsett, Transponderliste** og **Konfigurer LNB** vil være tilgjengelige. Du kan endre transponder- og LNB-innstillingene ved hjelp av de tilhørende menyalternativene.

**Direct**: Hvis du har en enkelt mottaker og en direkte parabolantenne, velger du denne antennetypen. Trykk på **OK for** å fortsette. Velg en tilgjengelig satellitt på neste skjermbilde og trykk på **OK**, marker **Fortsett og** trykk på **OK** igjen for å søke etter tjenester.

**Enkel satellittkabel**: Hvis du har flere mottakere og ett enkelt satellittkabelsystem, velger du denne antennetypen. Trykk på **OK for** fortsette. Konfigurer innstillingene ved å følge instruksjonene på neste skjermbilde. Trykk på **OK,** marker **Fortsett**, og trykk på **OK** igjen for å søke etter tjenester.

**DiSEqC-bryter**: Hvis du har flere parabolantenner og en , velger du denne antennetypen. deretter inn DiSEqC-versjonen, og trykk **OK å** fortsette. Du kan stille inn opptil fire satellitter (hvis tilgjengelig) for versjon v1.0 og seksten satellitter for versjon v1.1 på neste skjermbilde. Trykk på **OK**, marker **Fortsett** og trykk på **OK** igjen for å skanne den/de valgte satellitten(e).

### 6.9.4 Analog

Hvis alternativet **Analogt** kringkastingssøk er slått på, vil TV-en søke etter analoge kringkastinger etter at andre innledende innstillinger er fullført.

Etter at de første innstillingene er fullført, begynner TV-en å søke etter tilgjengelige sendinger av de valgte sendingstypene.

Mens søket fortsetter, vises de aktuelle søkeresultatene nederst på skjermen. Du kan trykke på **TiVo-**, **Tilbake-** eller Avslutt-knappen for å avbryte søket.

De kanalene som allerede er funnet, lagres i kanallisten.

Når alle tilgjengelige kanaler og stasjoner er lagret, vises startskjermen. Du kan trykke på **Exitknappen** for å se på TV-kanaler. Du kan trykke på **OK-knappen** for å vise kanallisten når du ser på TV-kanaler, og redigere kanallisten i henhold til dine preferanser ved hjelp av alternativene i Rediger-fanen.

Mens søket fortsetter, kan det vises en melding som spør om du vil sortere kanalene etter LCN(\*). Velg Ja, og trykk **OK for** å bekrefte.

(\*) LCN er det logiske kanalnummersystemet som organiserer tilgjengelige sendinger i henhold til en gjenkjennelig operatørs kanalnummersekvens (hvis tilgjengelig).

#### Notater:

Hvis du vil søke etter M7-kanaler etter **førstegangsinstallasjonen**, må du utføre førstegangsinstallasjonen på nytt. Eller gå til startskjermen og gå til menyen **Innstillinger>Installasjon>Automatisk kanalsøk>Satellitt.** Følg deretter de samme trinnene som nevnt ovenfor.

Ikke slå av TV-en mens du initialiserer førstegangsinstallasjonen. Merk at enkelte alternativer kanskje ikke er tilgjengelige, avhengig av hvilket land du har valgt.

# 7 Avspilling av media

Du kan koble eksterne harddisker på 2,5" og 3,5" tommer (HDD med ekstern strømforsyning) eller USB-minnepinner til TV-en ved hjelp av USB-inngangen(e) på TV-en.

**VIKTIG**! Sikkerhetskopier filene på lagringsenhetene dine før du kobler dem til TV-en. Produsenten er ikke ansvarlig for eventuelle skader på filer eller tap av data. Enkelte typer USBenheter (f.eks. MP3-spillere) eller USB-harddisker/-minnepinner er kanskje ikke kompatible med denne TV-en. TV-en støtter FAT32- og NTFS-diskformatering. Vent litt før du kobler til og fra hver gang du kobler til og fra, siden spilleren fortsatt kan være i ferd med å lese filer. Hvis du ikke gjør dette, kan det føre til fysisk skade på USB-spilleren og selve USB-enheten. Ikke trekk ut stasjonen mens du spiller av en fil.

Du kan bruke USB-huber med TV-ens USB-inngang(er). I slike tilfeller anbefales USB-huber med ekstern strømforsyning.

Det anbefales å bruke TV-ens USB-inngang(er) direkte hvis du skal koble til en USB-harddisk.

Merk: Når du viser mediefiler, kan menyen Media Browser bare vise maksimalt 1000 mediefiler per mappe.

Du kan spille av musikk- og filmfiler og vise bildefiler som er lagret på en USB-lagringsenhet ved å koble den til TV-en. Koble en USB-lagringsenhet til en av USB-inngangene på siden av TV-en.

Når du har koblet en USB-lagringsenhet til TV-en, vises en melding på skjermen om at USBenheten er tilkoblet. Du kan få tilgang til innholdet på den tilkoblede USB-enheten fra menyen **Kilder** på startskjermen. Du kan også trykke på Kilde-knappen på fjernkontrollen og deretter velge USB-lagringsenheten fra kildelisten.

Du kan angi preferansene for medieleseren ved hjelp av Innstillinger-menyen. Innstillingermenyen er tilgjengelig via informasjonslinjen som vises nederst på skjermen mens du spiller av en video- eller lydfil eller viser en bildefil. Trykk på Info-knappen hvis informasjonslinjen har forsvunnet, marker tannhjulsymbolet på høyre side av informasjonslinjen, og trykk på **OK**. Menyene **Bildeinnstillinger, Lydinnstillinger, Innstillinger** for medieleser **og Alternativer** kan være tilgjengelige avhengig av mediefiltypen og TV-modellen og dens funksjoner. Innholdet i disse menyene kan også variere avhengig av hvilken type mediefil som er åpen. Bare menyen **Lydinnstillinger** vil være tilgjengelig under avspilling av lydfiler.

|                         | Loop/Shuffle-modus Drift                                                      |  |  |  |
|-------------------------|-------------------------------------------------------------------------------|--|--|--|
| Start avspilling og 🚍   | Alle filene i listen spilles av kontinuerlig i original rekkefølge            |  |  |  |
| Start avspilling og 面   | Den samme filen spilles av kontinuerlig (repetisjon)                          |  |  |  |
| Start avspilling og 💌   | Alle filene i listen spilles av én gang i tilfeldig rekkefølge                |  |  |  |
| Start avspilling og 🖾 💌 | Alle filene i listen spilles av kontinuerlig i samme tilfeldige<br>rekkefølge |  |  |  |

For å bruke funksjonene på informasjonslinjen, markerer du symbolet for funksjonen og trykker på **OK.** Hvis du vil endre statusen til en funksjon, markerer du symbolet for funksjonen og

trykker på **OK** så mange ganger som nødvendig. Hvis symbolet er merket med et rødt kryss, betyr det at funksjonen er deaktivert.

# 8 Hjem

Startskjermen er utgangspunktet for surfing. Den samler alle TV-serier og filmer som er viktige for deg - populære titler i alle strømmeappene dine, nylig sette programmer, direktesendte TVkanaler og anbefalte programmer basert på dine rangeringer og seervaner.

Innholdet i hver karusell endres dynamisk basert på din bruk. Selv karusellkategoriene oppdateres etter hvert som TiVo OS blir bedre kjent med deg. Basert på hva du har sett på, kan du for eksempel se en karusell med komediefilmer eller helse og trening en dag, og en karusell med Oscar-vinnere noen dager senere.

Trykk på Source-knappen på fjernkontrollen, marker alternativet TV-inngangskilde, og trykk på **OK for å** bytte til Live TV-modus og se på TV-kanaler. Hvis den siste inngangskilden som ble brukt var **TV**, kan du også bruke **Exit-knappen** for å bytte til Live TV-modus.

## 8.1 Bruksområder

### 8.1.1 Min app-karusell

**Mine** apper-karusellen på startskjermen inneholder alle appene som TiVo OS lager anbefalinger for TV-programmer og filmer fra. Du kan velge appene som vises her på skjermbildet **Administrer apper**.

Når du foretrekker å søke og bla etter programmer i en app, velger du appen i denne karusellen og trykker på **OK** på fjernkontrollen for å åpne den.

## 8.1.2 Skjermbildet Administrer apper

Bruk skjermbildet **Administrer** apper til å kontrollere hvilke apper TiVo OS bruker til å anbefale titler fra på skjermbildene Hjem, TV-programmer og Filmer. Appene du velger, vises i karusellen **Mine apper** på Hjem-skjermen. Appvalgene dine påvirker ikke søkeresultatene. TiVo OS viser resultater fra alle apper for å hjelpe deg med å finne det du vil se. Når en app du ikke bruker, har tittelen, kan du velge å registrere deg for den.

## 8.2 Navigasjonskarusell

Navigasjonskarusellen på startskjermen gir deg enkel tilgang til vanlige funksjoner: **Guide**, **Alle apper, Kilder, Kanalliste, Opptak** (avhengig av modell), **Timere** og **Innstillinger**.

## 8.3 Bla gjennom skjermbilder

Ved å velge Gratis, TV-serier, Filmer og Seerliste i hovedmenyen kan du fokusere på disse innholdstypene.

## 8.4 Detaljer om innholdet

Når du finner innhold som interesserer deg, markerer du det og trykker på **OK** på fjernkontrollen for å se detaljer om det. Du kan også finne ut mer om skuespillere og crew og se anbefalinger for lignende innhold.

## 8.4.1 Se nå

Velg å se programmet fra en av de valgte applikasjonene som har programmet tilgjengelig. Dette er programmene du har aktivert for anbefalinger på **Administrer** apper-skjermen. Andre som har innholdet, vises i Flere måter å se på.

## 8.4.2 Overvåkningsliste

Bruk Watchlist til å lagre serier du vil starte eller fortsette å se senere, og favoritter du vil gå tilbake til. Det du legger til, bidrar til å tilpasse anbefalingene for deg.

Titlene du legger til, vises også i en overvåkningslistekarusell på startskjermen. Plusstegnet endres til et bokmerke.

Du legger til et program ved å velge + **Seerliste** på skjermbildet Innholdsdetaljer. Plusstegnet endres til et bokmerke.

Hvis du vil fjerne et program, går du til skjermbildet Innholdsdetaljer og velger **Seerliste**. Bokmerket endres til et pluss.

### 8.4.3 Pris

Fortell TiVo OS hva du synes om et TV-program eller en film med en tommel opp eller tommel ned. Til gjengjeld får du anbefalinger som gjenspeiler det du liker å se. Gå til skjermbildet Innholdsdetaljer for et program, og velg **Vurder.** Velg Tommelen opp eller Tommelen ned. Innhold som du vurderer med Tommelen ned, vil ikke lenger vises i anbefalingene.

## 8.4.4 Rapporter innhold

Gå til skjermbildet Innholdsdetaljer for et program, og velg flagg. Skjermbildet Rapporter innhold vises. Når du har valgt de forhåndsdefinerte årsakene som passer deg, markerer du **Rapporter** og trykker **OK.** Du kan også velge alternativet **Noe annet og** skrive inn årsaken ved hjelp av det virtuelle tastaturet hvis de forhåndsdefinerte årsakene ikke passer deg.

## 8.4.5 Bla gjennom alle episodene

Velg Episoder på skjermbildet Innholdsdetaljer for en episodisk TV-serie for å se episodene sortert etter sesong.

## 8.5 Søk i tekst

Velg **Søk** i hovedmenyen for å søke etter filmer og TV-programmer i alle programmene dine. Trykk på **OK, og** skriv inn en tittel eller skuespiller ved hjelp av det virtuelle tastaturet. Marker deretter **Ferdig**, og trykk **OK** for å starte søket. Resultatene vises på skjermen. Marker ønsket resultat ved hjelp av retningsknappene, og trykk på **OK** for å åpne det.

## 8.6 Stemmesøk og -kontroll

Bruk stemmen din til å søke etter TV-programmer og filmer. Det er raskere og mer nøyaktig enn å skrive på en fjernkontroll. Du kan også navigere i skjermbilder og styre volumet ved å snakke naturlig. Trykk på Voice-knappen på fjernkontrollen (avhenger av fjernkontrollmodellen, og fjernkontrollen bør pares med TV-en før bruk; se avsnittet om fjernkontroll for mer informasjon), og spør deretter etter innhold etter kriterier som tittel, sjanger, skuespiller, regissør, vurdering, alder, sitat eller tiår. Du kan fortsette å snakke for å avgrense søkeresultatene etter at de vises: "Vis meg Tom Cruise-filmer. Bare de fra 90-tallet."

Merk: Stemmesøk og stemmestyring er kanskje ikke tilgjengelig i alle land.

# 9 Innstillinger

## 9.1 Enheter

### 9.1.1 Par lydkoblingsenhet

Trykk på **OK for** å åpne paringsskjermen. Ved hjelp av dette skjermbildet kan du finne og koble til lydenheter med trådløs Bluetooth-teknologi til TV-en. Se avsnittet **Koble til Bluetooth-enheter** for mer informasjon.

## 9.1.2 Par fjernkontroll eller annen enhet

Trykk på **OK for** å åpne paringsskjermen. Ved hjelp av dette skjermbildet kan du finne og koble til fjernkontroller, tastaturer og mus med trådløs Bluetooth-teknologi til TV-en. Se avsnittet **Koble til Bluetooth-enheter** for mer informasjon.

**Merk:** Det er ikke sikkert at TV-en din er kompatibel med alle tastatur- og musemodeller på markedet. For mer informasjon, kontakt din lokale forhandler eller utsalgsstedet der du kjøpte TV-en.

## 9.1.3 Virtuell fjernkontroll

Aktiver eller deaktiver funksjonen for virtuell fjernkontroll.

## 9.1.4 Deling av lyd og video

Med denne funksjonen kan du dele filer som er lagret på smarttelefonen eller nettbrettet. Hvis du har en kompatibel smarttelefon eller nettbrett og riktig programvare er installert, kan du dele/spille bilder, musikk og videoer på TV-en. Se instruksjonene for delingsprogramvaren for mer informasjon.

## 9.1.5 ALLM (UHD)

ALLM-funksjonen (Auto Low Latency Mode) gjør at TV-en kan aktivere eller deaktivere innstillinger for lav latenstid avhengig av avspillingsinnholdet. Hvis dette alternativet er aktivert, settes bildemodusen automatisk til **Game** når ALLM-modussignalet mottas fra den aktuelle HDMI-kilden. Se avsnittet Spillmodus for mer informasjon.

### 9.1.6 Timer for ingen signal

Hvis TV-en ikke mottar noe inngangssignal (f.eks. fra en antenne eller HDMI-kilde) på 3 minutter, vil den gå i standby-modus. Du kan aktivere eller deaktivere denne funksjonen ved å stille inn dette alternativet.

## 9.1.7 CEC

Med denne innstillingen kan du aktivere og deaktivere CEC-funksjonen fullstendig. Trykk på venstre eller høyre knapp for å aktivere eller deaktivere funksjonen.

## 9.1.8 CEC Auto Power On

Denne funksjonen gjør at den tilkoblede HDMI-CEC-kompatible enheten kan slå på TV-en og bytte til inngangskilden automatisk. Trykk på venstre eller høyre knapp for å aktivere eller deaktivere funksjonen.

## 9.2 Bilde

## 9.2.1 Modus

Du kan endre bildemodusen slik at den passer til dine preferanser eller behov. Bildemodus kan settes til ett av disse alternativene: **Kino, Spill, Sport, Dynamisk** og **Naturlig**.

Merk: Tilgjengelige alternativer kan variere avhengig av inngangskilden.

**Dolby Vision-moduser (UHD)**: Hvis Dolby Vision-innhold oppdages, vil **Dolby Vision Dark-** og **Dolby Vision** Bright-bildemodusalternativene være tilgjengelige i stedet for **Cinema-** og Natural-modusene.

### 9.2.2 Kontrast

Juster lysstyrken på de lyseste områdene i bildet. Hvis du øker kontrasten, blir de lyse områdene lysere, og hvis du reduserer kontrasten, blir de svakere.

### 9.2.3 Lysstyrke

Juster den generelle mørkheten eller lysheten i bildet. Hvis du øker lysstyrken, blir mørke områder lysere, mens de blir mørkere hvis du reduserer den.

### 9.2.4 Skarphet

Justerer klarheten og detaljrikdommen i bildet ved å fremheve kantene på objekter. **Høyere innstillinger** gjør kantene mer definerte, men kan introdusere støy eller kunstige konturer. **Lavere innstillinger** skaper et mykere bilde, men kan redusere detaljene.

### 9.2.5 Farge

Juster intensiteten på fargene i bildet. **Høyere innstillinger** gjør fargene mer levende, men kan føre til overmetting. **Lavere innstillinger** reduserer fargeintensiteten, slik at bildet virker falmet eller svart-hvitt.

### 9.2.6 Energisparing

Sett **Energisparing til Minimum, Medium, Maksimum** eller **Auto**, og TV-en vil justere energiforbruket deretter. Hvis du ønsker å stille inn bakgrunnsbelysningen til en fast verdi, velger du **Custom,** markerer **Backlight** (under **Energy** Saving-innstillingen) og justerer deretter manuelt ved hjelp av venstre eller høyre retningsknapp på fjernkontrollen. Still inn som **Av** for å slå av denne innstillingen.

### 9.2.7 Bildezoom

Angir ønsket sideforhold på TV-en.

### 9.2.8 Forhåndsinnstillinger

#### 9.2.8.1 Dynamisk kontrast

Justerer automatisk kontrastnivået basert på lysstyrken i motivet for å forbedre detaljer i mørke og lyse områder.

#### 9.2.8.2 Fargetemperatur

Justerer den generelle tonen i bildet ved å endre balansen mellom varme (røde) og kalde (blå) farger.

### 9.2.8.3 Blue Stretch

Innstillingen Blue Stretch er utformet for å forbedre intensiteten og synligheten av blåtoner i bildet som vises. Den har som mål å få blåtoner til å virke mer levende, dypere eller mer fremtredende.

#### 9.2.8.4 Mikro-dimming

Micro Dimming er en teknologi som er utviklet for å forbedre kontrasten og den generelle bildekvaliteten på TV-en ved dynamisk å justere lysstyrken i ulike soner av bakgrunnsbelysningen. Dette gir dypere svart i mørkere områder av skjermen, samtidig som du opprettholder lyse hvite farger i lysere områder, noe som resulterer i en mer detaljert og oppslukende seeropplevelse.

### 9.2.8.5 Støyreduksjon

Innstillingen Støyreduksjon er utformet for å minimere uønskede visuelle artefakter, ofte kalt "støy", som kan dukke opp på TV-skjermen. Denne støyen kan vise seg som kornete, flekkete, blokkerte (spesielt rundt kanter) eller skimrende effekter, spesielt i videokilder av lavere kvalitet.

### 9.2.8.6 Avkonturering

Innstillingen De-Contour reduserer fargebånd (også kjent som konturering), som vises som synlige linjer eller trinn mellom nyanser i jevne fargegradienter. Denne funksjonen forbedrer bildekvaliteten ved å jevne ut overgangene mellom lignende fargetoner, noe som gir et mer naturlig og visuelt tiltalende bilde - spesielt merkbart i himmel, skygger eller andre områder med gradienter.

### 9.2.8.7 MEMC (UHD)

Trykk på venstre/høyre-knappene for å sette **MEMC til Lav, Middels, Høy** eller **Av.** Når **MEMC** er aktiv, vil den optimalisere TV-ens videoinnstillinger for bevegelige bilder for å oppnå bedre kvalitet og lesbarhet.

#### 9.2.8.7.1 MEMC Demo (UHD)

Når MEMC-alternativet er satt til **Lav, Middels** eller **Høy**, vil dette alternativet være tilgjengelig. Marker dette alternativet, og trykk OK for å aktivere demomodus. Når demomodus er aktiv, deles skjermen i to deler: Den ene viser MEMC-aktiviteten, mens den andre viser de normale innstillingene for TV-skjermen. Trykk på **OK** igjen for å avbryte.

#### 9.2.8.8 Filmmodus

Filmmodus er en bildeinnstilling som er utviklet for å forbedre seeropplevelsen når du ser på filmer og annet filmatisk innhold. Den har som mål å presentere videoen slik regissøren hadde tenkt det, og bevare den opprinnelige bildefrekvensen og kunstneriske visjonen.

### 9.2.8.9 Hudfarge

Med innstillingen Hudtone kan du finjustere fargegjengivelsen av menneskehud i bildet som vises. Dette kan være nyttig for å oppnå et mer naturlig og realistisk utseende, eller for å justere bildet etter dine personlige preferanser.

### 9.2.8.10 Fargeskift

Med Colour Shift-innstillingen kan du bevisst endre den generelle fargebalansen eller spesifikke fargeområder som vises på TV-skjermen. Dette brukes vanligvis for å oppnå spesifikke visuelle effekter eller for å kompensere for oppfattede unøyaktigheter i fargene, selv om det også kan brukes for personlige preferanser.

### 9.2.8.11 Fargetuner

Colour Tuner er en avansert bildeinnstilling som gir detaljert kontroll over individuelle fargekomponenter i TV-skjermen. Den gjør det mulig for erfarne brukere eller kalibratorer å finjustere nøyaktigheten og livligheten til spesifikke farger, noe som gir et mer presist og nyansert bilde.

### 9.2.8.12 Fargerom (UHD)

Angi hvilket fargerom du foretrekker. Alternativene Auto, På, REC709, BT2020, ADOBERGB, DCI\_P3 og Av er tilgjengelige.

### 9.2.8.13 Gamma

Du kan bruke dette alternativet til å stille inn gamma. Trykk på venstre/høyre retningsknapp for å stille inn Normal, Bright eller Dark.

**Merk**: Dette alternativet er kanskje ikke tilgjengelig avhengig av TV-modellen og dens funksjoner, og det er ikke sikkert at du kan endre denne innstillingen avhengig av det aktuelle innholdet.

### 9.2.8.14 Tilbakestill

Tilbakestiller gjeldende bildemodusinnstillinger til fabrikkinnstillingene.

## 9.3 Lyd

### 9.3.1 Dolby Atmos (UHD)

TV-en din støtter Dolby Atmos-teknologi. Ved hjelp av denne teknologien beveger lyden seg rundt deg i et tredimensjonalt rom, slik at du føler at du er inne i handlingen. Du får den beste opplevelsen hvis lydbitsstrømmen er Atmos. Alternativene **Auto**, **På** og **Av** vil være tilgjengelige. Hvis **Auto** er valgt, vil TV-en automatisk veksle mellom **På-** og Av-modus avhengig av inngangslydbitstrøminformasjonen. Hvis inngangslydbitstrømmen er Atmos, vil denne funksjonen fungere som om den er valgt som **På.** Still inn som **Av** for å deaktivere.

## 9.3.2 Dolby Audio (HD/FHD) / Mode (UHD)

Alternativene **Smart, Film, Musikk, Nyheter** og **Av** vil være tilgjengelige. Still inn som **Av** for å deaktivere.

**Merk**: Noen elementer i lydmenyen vil være gråtonet og utilgjengelige hvis de er satt til et annet alternativ enn **Av.** Innstillingene for enkelte andre alternativer kan også endres avhengig av gjeldende innstillinger.

## 9.3.3 DTS Virtual:X

Denne funksjonen forbedrer lydopplevelsen din ved å virtualisere surroundhøyttalere gjennom TV-høyttalerne. Du kan velge en av de forhåndsdefinerte lydmodusene. Alternativene **Musikk**, **Sport, Kino** og **Av** vil være tilgjengelige. Still inn som **Av** for å deaktivere.

**Merk**: Noen elementer i lydmenyen vil være gråtonet og utilgjengelige hvis de er satt til et annet alternativ enn **Av.** Innstillingene for enkelte andre alternativer kan også endres avhengig av gjeldende innstillinger.

## 9.3.4 Lydutgang

Angir preferanser for lydutgang. Alternativene **TV, S/PDIF, HDMI ARC, Kun hodetelefoner** og **Lineout** vil være tilgjengelige. Det vil ikke være noen lydutgang bortsett fra gjennom det valgte alternativet og hodetelefonkontakten. Merk at hvis dette alternativet er satt til **Kun hodetelefoner**, vil TV-høyttalerne være dempet når hodetelefonene er koblet til.

Når du kobler en ekstern forsterker til TV-en ved hjelp av hodetelefonkontakten, kan du velge dette alternativet som **Lineout**. Hvis du har koblet hodetelefoner til TV-en, velger du dette alternativet som **Headphone Only.** Før du bruker hodetelefoner, må du kontrollere at dette menyelementet er satt til **Headphone Only.** Hvis er satt til **Lineout**, vil utgangen fra hodetelefonkontakten være satt til maksimum, noe som kan skade hørselen din.

Hvis alternativet **HDMI ARC** er valgt, vil CEC-funksjonen være aktivert.

**Merk**: Avhengig av det valgte alternativet vil enkelte elementer i lydmenyen vises i grått og vil ikke være tilgjengelige.

## 9.3.5 eARC (UHD)

Når alternativet **Sound Output** er satt til **HDMI ARC**, vil eARC-menyalternativet være tilgjengelig. Ellers vil det være nedtonet. Dette alternativet er satt til **På** som standard. Sett til **Av** for å deaktivere. Se CEC-delen for mer informasjon.

### 9.3.6 AVL (automatisk volumbegrensning)

Stiller inn lyden for å oppnå et fast utgangsnivå mellom programmer.

Hvis Mode-menyelementet er satt til et annet alternativ enn **Off**, endres AVLinnstillingsalternativene. Alternativene **Auto**, **Night**, **Normal** og **Off** vil være tilgjengelige. I **Auto-modus** vil TV-en automatisk bytte til **Normal-** eller Nattmodus i henhold til gjeldende tidsinformasjon. Hvis ingen tidsinformasjon er tilgjengelig, vil dette alternativet alltid fungere som **Normal**. Når TV-en bytter til **nattmodus** for første gang etter at dette alternativet er satt til **Auto**, vises en informasjonslinje på skjermen.

Vær oppmerksom på at sammenlignet med Normal-modus gir Natt-modus en mer aggressiv dynamisk komprimeringskontroll som er egnet for stille omgivelser.

### 9.3.7 Avanserte innstillinger

### 9.3.7.1 Equalizer

Velger equalizer-modus. Egendefinerte innstillinger kan bare foretas i brukermodus.

#### 9.3.7.2 Dynamisk bass

Aktiverer eller deaktiverer dynamisk bass.

#### 9.3.7.3 DTS DRC

Dynamic Range Control gir forsterkningsjustering av kilden for å opprettholde et passende hørbart område ved både lave og høye avspillingsnivåer. Den fungerer bare hvis kildens lydformat er DTS. Aktiver eller deaktiver **DTS** DRC-alternativet ved å sette det til **På** eller **Av**.

#### 9.3.7.4 Lydmodus

Du kan velge en lydmodus hvis kanalen du ser på, støtter det. Dette alternativet vil ikke være tilgjengelig hvis ingen kanaler er installert.

#### 9.3.7.5 Digital ut

Angir lydtype for digital utgang. Alternativene **PCM**, **Auto** og **Passthrough** vil være tilgjengelige.

**PCM**: Dette alternativet gir ukomprimert digital lydutgang med to kanaler. Du kan bruke dette alternativet hvis du opplever kompatibilitetsproblemer, for eksempel at du ikke hører lyden.

Auto: Dette alternativet gir digital flerkanals lydutgang (opptil 5.1 kanaler).

**Passthrough**: Dette alternativet gir original lydutgang som sådan i HDMI ARC. Det anbefales å bruke dette alternativet hvis du har en A/V-mottaker med eARC-støtte. Hvis A/V-mottakeren din ikke støtter kildens lydformat, kan du oppleve kompatibilitetsproblemer, for eksempel at du ikke hører lyden.

#### 9.3.7.6 Hodetelefoner

Angir volum for hodetelefoner. Dette alternativet vil ikke være tilgjengelig hvis alternativet **Lydutgang** er satt til **Lineout**.

Før du bruker hodetelefonene, må du sørge for at volumet på hodetelefonene er satt på et lavt nivå for å unngå hørselsskader.

#### 9.3.7.7 Balanse

Stiller inn lydbalanse. Denne funksjonen aktiveres hvis **Lydutgang** er stilt inn som **TV** eller **Kun hodetelefon**. Balance-elementet justerer balansenivået for TV-høyttalerne og hodetelefonene sammen.

#### 9.3.7.8 Tilbakestill

Tilbakestiller noen av lydinnstillingene til fabrikkinnstillingene.

## 9.4 Nettverk

### 9.4.1 Nettverkstype

Deaktiver nettverkstilkoblingen eller endre tilkoblingstype.

### 9.4.2 Skann trådløst nettverk

Start et søk etter trådløse nettverk. Dette alternativet vil være tilgjengelig hvis **nettverkstypen** er angitt som Trådløs enhet.

### 9.4.3 Koble fra

Hvis du vil koble fra et trådløst nettverk og slette den lagrede trådløse nettverksprofilen (lagres automatisk når du kobler til et trådløst nettverk), markerer du dette alternativet og trykker **OK.** Dette alternativet er ikke tilgjengelig hvis du ikke har koblet deg til et trådløst nettverk.

## 9.4.4 Trykk på WPS på Wi-Fi-ruteren din

Hvis modemet/ruterenheten din har WPS, kan du koble deg direkte til den ved hjelp av dette alternativet. Marker dette alternativet, og trykk på **OK.** Gå til modemet/ruterenheten og trykk på WPS-knappen på den for å opprette tilkoblingen. Dette alternativet vil være tilgjengelig hvis **nettverkstypen** er satt til **Trådløs enhet**.

### 9.4.5 Test av internetthastighet

Start en hastighetstest for å sjekke båndbredden på tilkoblingen din. Resultatet vises på skjermen når du er ferdig. Trykk på **OK for å** gå tilbake til nettverksmenyen.

### 9.4.6 Avanserte innstillinger

Endre IP- og DNS-konfigurasjonene for TV-en. Trykk på **OK for** å se tilgjengelige alternativer. Marker Lagre, og trykk **OK** for å lagre endringene når du er ferdig.

### 9.4.7 Standby-modus for nettverk

Aktiver eller deaktiver denne funksjonen ved å angi den som På eller Av.

## 9.5 Installasjon

### 9.5.1 Automatisk kanalskanning (Retune)

Viser alternativer for automatisk innstilling.

Digital antenne: Søker etter og lagrer DVB-stasjoner på antenne.
Digital kabel: Søker etter og lagrer DVB-stasjoner for kabel.
Analog: Søker etter og lagrer analoge stasjoner.
Satellitt: Søker etter og lagrer satellittstasjoner.

### 9.5.2 Manuell kanalskanning

Denne funksjonen kan brukes til direkte kringkasting.

### 9.5.3 Skanning av nettverkskanaler

Søker etter de tilknyttede kanalene i kringkastingssystemet.

Digital antenne: Søker etter antennenettverkskanaler. Digital kabel: Søker etter kabelnettverkskanaler. Satellitt: Søker etter satellittnettverkskanaler.

## 9.5.4 Analog finjustering

Du kan bruke denne innstillingen til å finjustere analoge kanaler. Denne funksjonen er ikke tilgjengelig hvis ingen analoge kanaler er lagret, og hvis kanalen du ser på for øyeblikket ikke er en analog kanal.

### 9.5.5 Satellittinnstillinger

Viser satellittinnstillinger.

**Satellittliste**: Viser tilgjengelige satellitter. Du kan **legge til**, **slette** satellitter eller **redigere** satellittinnstillinger i listen. Trykk på **OK for** å åpne menyen **Alternativer**.

**Installasjon** av **antenne**: Du kan endre innstillingene for satellittantennen og/eller starte en satellittskanning. Trykk på **OK for** å åpne menyen **Options.** 

## 9.5.6 Signalinformasjon

Du kan bruke dette menypunktet til å overvåke signalrelatert informasjon som signalnivå/kvalitet, nettverksnavn osv. for tilgjengelige frekvenser.

### 9.5.7 Fabrikkinnstilling

Sletter alle lagrede kanaler og innstillinger, og tilbakestiller TV-en til fabrikkinnstillingene.

## 9.6 System

## 9.6.1 Tilgjengelighet

Viser tilgjengelighetsalternativer for TV-en. Noen alternativer vil ikke være tilgjengelige hvis ingen kanaler er installert.

### 9.6.1.1 Høy kontrast

Øk kontrasten i menyalternativene og tekstene for å gjøre dem lettere å lese. Alternativene **Hvit tekst**, **Gul tekst** og **Av** vil være tilgjengelige.

### 9.6.1.2 Tastetrykksforsinkelse

Med innstillingen Key Stroke Delay Time kan du justere responsen til skjermtastaturet som vises når du skal skrive inn tekst på TV-en, for eksempel når du søker i apper eller skriver inn passord. Denne innstillingen styrer hvor lang tid TV-en venter etter at du har trykket på en virtuell tast, før den registrerer inndataene.

### 9.6.1.3 Undertittel

Slår undertekstene på eller av.

### 9.6.1.4 Hørselshemmede (UHD)

Aktiverer alle spesialfunksjoner som sendes fra kringkasteren.

### 9.6.1.5 Lydbeskrivelse (UHD)

Et fortellerspor spilles av for blinde eller svaksynte. Trykk **OK** for å se alle tilgjengelige menyalternativer for **lydbeskrivelse**. Denne funksjonen er bare tilgjengelig hvis kringkasteren støtter den.

**Merk**: Lydbeskrivelsesfunksjonen er ikke tilgjengelig i opptaks- eller tidsforskyvningsmodus (tilgjengeligheten avhenger av TV-modellen og dens funksjoner).

### 9.6.1.6 Dialogforbedring (UHD)

Denne funksjonen gir muligheter for etterbehandling av lyd for forbedring av talestyrt dialog. Alternativene Av, Lav, Middels og Høy vil være tilgjengelige. Still inn i henhold til dine preferanser. Merk: Denne funksjonen har kun effekt hvis inngangslydformatet er AC-4, og denne effekten gjelder kun for TV-høyttalerutgangen.

### 9.6.1.7 Talte undertekster (UHD)

Standardinnstilling for talte undertekster velges med dette innstillingsalternativet. Hvis du vil prioritere talte undertekster høyere enn normale undertekster, bør dette alternativet settes til **På.** Dette alternativet er kanskje ikke tilgjengelig, avhengig av TV-modellen.

### 9.6.1.8 Forstørrelse

Gjør det mulig å bruke knappekombinasjoner for å forstørre skjermen. Alternativene **På** og **Av** vil være tilgjengelige. Angi **På** for å aktivere.

Støtte for forstørrelse aktiveres eller deaktiveres ved å trykke lenge på den numeriske knappen **5.** Første kvadrant øverst til venstre på skjermen zoomes. Når forstørrelsesstøtten er aktivert, vil et langt trykk på tallknappene **2, 4, 6, 8** flytte det zoomede området til opp, venstre, høyre og ned.

### 9.6.1.9 Minimap

Minimap er aktivert og deaktivert som standard. Den aktiveres når forstørrelsesfunksjonen er aktivert. Med dette alternativet kan du forhindre at forstørrelsesfunksjonen viser minimapet.

### 9.6.1.10 Fremhev programmer med (UHD)

### 9.6.1.10.1 [S] Undertittel

Hvis dette alternativet er aktivert, og hvis noen av hendelsene i den elektroniske programguiden har tilgang til tjenesten "Subtitle", vil disse hendelsene bli markert med en annen farge.

### 9.6.1.10.2 [SL] Tegnspråk

Hvis dette alternativet er aktivert, og hvis et arrangement i den elektroniske programguiden har tilgangstjenesten "Tegnspråk", vil disse arrangementene bli markert med en annen farge.

### 9.6.1.10.3 [AD] Lydbeskrivelse

Hvis dette alternativet er aktivert, og hvis noen av hendelsene i den elektroniske programguiden har tilgang til tjenesten "Audio Description", vil disse hendelsene bli markert med en annen farge.

### 9.6.2 Språk

Du kan velge et annet språk avhengig av kringkasteren og landet.

## 9.6.3 Betinget tilgang (UHD)

Kontrollerer moduler med betinget tilgang når de er tilgjengelige.

## 9.6.4 Foreldre

Skriv inn riktig PIN-kode for å endre foreldreinnstillingene. Du kan enkelt justere **Menylås**, **Modenhetslås**, **Barnelås** eller **Veiledning** i denne menyen. Du kan også angi en ny PIN-kode eller endre **standard CICAM-PIN-kode** ved hjelp av de tilhørende alternativene.

**Merk**: Noen menyalternativer er kanskje ikke tilgjengelige, avhengig av hvilket land du valgte under førstegangsinstallasjonen eller fabrikktilbakestillingen. Standard PIN-kode kan ha blitt satt til 0000 eller 1234. Hvis du har definert PIN-koden (avhengig av hvilket land du har valgt) under førstegangsinstallasjonen eller fabrikktilbakestillingen, må du bruke den PIN-koden du har definert.

### 9.6.5 Dato/klokkeslett

Stiller inn dato og klokkeslett.

### 9.6.6 Kilder

Rediger navn, aktiver eller deaktiver valgte kildealternativer.

### 9.6.7 Netflix

Hvis denne funksjonen støttes av TV-en, kan du se ESN-nummeret (\*) ditt og deaktivere Netflix.

(\*) ESN-nummeret er et unikt ID-nummer for Netflix, som er opprettet spesielt for å identifisere TV-en din.

**Merk**: For 4K-videostrømming kreves det en internettforbindelse på minst 25 Mb/s - for et eksempel på kravene til strømming av 4K-innhold kan du finne mer informasjon på Netflix' nettsted (https://help.netflix.com/en/node/13444). Når du begynner å strømme videoinnhold via Internett, vil kvaliteten på tilkoblingen din bli analysert, og det kan ta kort tid før du får full HD-eller 4K-kvalitet, eller hvis tilkoblingen er treg, vil det ikke være mulig. Hvis du er usikker, bør du sjekke internettkapasiteten din med internettleverandøren din.

## 9.6.8 TiVo

Du kan vise HSN- og DLID-informasjon for TV-en.

### 9.6.9 Stemmeassistent

Velg Google Home-miljøet du vil koble TV-en til.

### 9.6.10 Mer

#### 9.6.10.1 Tidsavbrudd for meny

Endrer tidsavbruddets varighet for menyskjermbilder.

#### 9.6.10.2 Home Screen Saver

Angi alternativer for skjermsparer for startskjermen. Du kan angi en ventetid for skjermspareren eller deaktivere den ved å bruke de tilgjengelige alternativene.

#### 9.6.10.3 LED for standby-modus

Hvis den er satt til Av, lyser ikke LED-lampen for standby-modus når TV-en er i standby-modus.

### 9.6.10.4 Enhetsidentifikasjon (UHD)

Når dette alternativet er aktivert, genereres det en "Enhets-ID" internt for hver webopprinnelse som besøkes. Når den er deaktivert, slettes alle gjeldende enhets-ID-er for hver webopprinnelse som ble besøkt. Du kan aktivere eller deaktivere denne funksjonen ved å angi den som **På** eller **Av.** 

#### 9.6.10.5 Oppgradering av programvare

Sikrer at TV-en har den nyeste programvaren. Trykk på OK for å se menyalternativene.

### 9.6.10.6 Applikasjonsversjon

Viser gjeldende programvareversjon.

#### 9.6.10.7 Automatisk nedstengning

Angir ønsket tid for når TV-en automatisk skal gå i standby-modus når den ikke brukes. Dette alternativet kan stilles inn fra 1 til 8 timer i trinn på 1 time. Du kan også deaktivere dette alternativet ved å stille det inn som **Av.** 

#### 9.6.10.8 Standby På-modus

Konfigurerer TV-en din til å starte automatisk. Alternativene **Startskjerm** og **Siste kilde** er tilgjengelige.

### 9.6.10.9 Sleep Timer

Angi en tid etter hvilken du vil at TV-en skal gå i hvilemodus automatisk. Still inn som **Av** for å deaktivere.

#### 9.6.10.10 Butikkmodus

Velg denne modusen for butikkvisning. Når **butikkmodus** er aktivert, kan det hende at enkelte elementer i TV-menyen ikke er tilgjengelige. For noen modeller kan alternativet **Enabled with video (aktivert med video)** også være tilgjengelig. Hvis dette alternativet er stilt inn, vil TV-en bytte til butikkmodus og den forhåndsinstallerte videofilen vil bli avspilt.

#### 9.6.10.11 Oppstartsmodus

Denne innstillingen konfigurerer den foretrukne oppstartsmodusen. Alternativene **Siste tilstand** og **Standby-modus** er tilgjengelige.

### 9.6.10.12 OSS

Viser lisensinformasjon for programvare med åpen kildekode.

### 9.6.10.13 Endre vennlig navn

Med dette alternativet kan du endre enhetsnavnet som brukes til å identifisere TV-en når du kobler en enhet til TV-en trådløst. Standard enhetsnavn vil bli gjenopprettet hvis enhetsnavnet ikke er angitt eller hvis du tilbakestiller til fabrikkinnstillingene.

### 9.6.10.14 Søknadsprioritet (UHD)

Du kan angi prioritet mellom kringkastingsapplikasjoner og CICAM App MMI-applikasjoner ved hjelp av dette alternativet. Hvis en CICAM er satt inn i TV-en og det oppstår en konflikt mellom applikasjonene, vil den valgte applikasjonstypen få prioritet.

### 9.6.10.15 Dolby Notification (UHD)

Angir innstillingene for varslingens utseende for Dolby-innhold. Når den er satt til **På**, vises Dolby-logoen på skjermen når Dolby-innhold oppdages.

### 9.6.10.16 Håndbøker

Viser e-manualen. Du finner instruksjoner for TV-funksjonene i e-manualen.

## 9.7 Juridisk

### 9.7.1 Retningslinjer for personvern

Viser informasjon om personvernerklæringen

.Vilkår og betingelser Viser vilkårene og betingelsene for TiVo Smart TV-tjenesten og produsenten.

## 9.7.2 Samtykkeinnstillinger

Du kan bruke alternativene her til å administrere samtykkeinnstillingene dine. Marker en funksjon, og trykk **OK for** å aktivere eller deaktivere den. Du kan lese de tilhørende forklaringene som vises skjermen for hver uthevede funksjon før du foretar endringer. Du kan trykke på høyre retningsknapp for å utheve teksten, og deretter bruke **programknappene +/-** eller opp/ned for å bla opp og ned for å lese hele teksten.

## 9.7.3 Reklame-ID

Viser annonserings-ID-en. Du kan også tilbakestille den ved hjelp av det relaterte alternativet her.

## 9.7.4 Informasjon om selskapet

Viser informasjon om selskapet.

## 9.7.5 Offentliggjøring av åpenhet

Viser informasjon om gjennomsiktighet.

## 9.7.6 Informasjonskapsler

### 9.7.6.1 Vis alle informasjonskapsler

Viser alle lagrede informasjonskapsler.

### 9.7.6.2 Slett alle informasjonskapsler

Sletter alle lagrede informasjonskapsler.

### 9.7.6.3 Ikke spor

Du kan angi dine preferanser for sporingsatferd for HbbTV-tjenester ved hjelp av dette alternativet.

# **10Generell TV-betjening**

## 10.1 Bruke kanallisten

TV-en sorterer alle lagrede stasjoner i kanallisten. Du kan redigere denne kanallisten eller angi favoritter ved hjelp av menyalternativene i **Channels**. Mens du ser på direktesendte TV-kanaler, trykker du på OK-knappen for å åpne kanallisten, eller du går til navigasjonskarusellen på startskjermen og velger **Kanalliste**. Du kan filtrere kanalene i listen eller gjøre avanserte endringer i den gjeldende listen ved hjelp av fanene **Filter** og **Rediger.** Marker fanen du ønsker, og trykk på **OK** for å se tilgjengelige alternativer.

#### Administrere favorittlistene

Du kan opprette fire forskjellige lister med favorittkanalene dine. Gå til navigasjonskarusellen på startskjermen, og velg **Kanalliste** for å åpne menyen **Kanaler**. Marker Rediger-fanen og trykk på **OK for** å se redigeringsalternativene, og velg alternativet **Tag/Untag-kanal**. Velg ønsket kanal på listen ved å trykke på OK-knappen mens kanalen er uthevet. Du kan gjøre flere valg. Du kan også bruke alternativet **Tag/Untag all for å** velge alle kanaler på listen. Trykk deretter på **Tilbake/Return**, Venstre eller Høyre for å gå tilbake til alternativene i Rediger-menyen. Velg alternativet **Legg til/fjern favoritter**, og trykk på **OK-knappen** igjen. Alternativene for favorittkanallisten vises. Sett det ønskede listealternativet til **På.** Den eller de valgte kanalene legges til i listen. Hvis du vil fjerne en eller flere kanaler fra en favorittliste, følger du de samme trinnene og setter det ønskede listealternativet til **Av.** 

Du kan bruke filtreringsfunksjonen i Channels-menyen til å filtrere kanalene i kanallisten permanent i henhold til dine preferanser. Ved hjelp av alternativene i Filter-fanen kan du for eksempel angi at en av de fire favorittlistene dine skal vises hver gang du åpner kanallisten. De valgte filtreringsalternativene vises øverst i skjermbildet i .

## 10.2 Konfigurere foreldreinnstillinger

Foreldremenyalternativene kan brukes til å forby brukere å se på visse programmer, kanaler og bruke menyer. Disse innstillingene finnes i menyen **Innstillinger>System>Foreldre**.

For å vise menyalternativene for foreldrelås, må du taste inn en PIN-kode. Når du har tastet inn riktig PIN-kode, vises alternativene for foreldreinnstillinger.

**Menylås:** Denne innstillingen aktiverer eller deaktiverer tilgang til alle menyene eller til installasjonsmenyen på TV-en.

**Maturity Lock**: Hvis dette alternativet er angitt, får TV-en informasjon om modenhet fra sendingen, og hvis dette modenhetsnivået er deaktivert, forbyr det tilgang til sendingen.

**Merk**: Hvis landalternativet under første gangs installasjon eller tilbakestilling til fabrikkinnstilling er satt til Frankrike, Italia eller Østerrike, vil **Maturity Locks** verdi være satt til 18 som standard.

**Barnesikring:** Hvis dette alternativet er satt til **På**, kan TV-en bare styres med fjernkontrollen. I dette tilfellet vil ikke kontrollknappene på TV-en fungere.

Angi PIN-kode: Definerer en ny PIN-kode.

**Standard CICAM-PIN-kode:** Dette alternativet vises i grått hvis ingen CI-modul er satt inn i CIsporet på TV-en. Du kan endre standard PIN-kode for CI CAM ved hjelp av dette alternativet.

**Merk**: Standard PIN-kode kan ha blitt satt til **0000** eller **1234**. Hvis du har definert PIN-koden (blir forespurt avhengig av landvalget) under **førstegangsinstallasjonen, må** du bruke den PINkoden du har definert. Hvis PIN-koden tastes inn feil fem ganger etter hverandre, blir PIN-koden blokkert, og det vil ikke lenger være mulig å taste inn en ny PIN-kode på 30 minutter. Du kan imidlertid oppheve blokkeringen av PIN-koden eller tilbakestille antall nye forsøk til null ved å slå TV-en av og på.

Noen alternativer er kanskje ikke tilgjengelige, avhengig av modell og/eller valg av land i **Førstegangsinstallasjon**.

## 10.3 Elektronisk programguide

Ved hjelp av den elektroniske programguidefunksjonen på TV-en din kan du bla gjennom programoversikten for de installerte kanalene på kanallisten. Det avhenger av den aktuelle sendingen om denne funksjonen støttes eller ikke.

Du får tilgang til programguiden ved å trykke på Guide-knappen på fjernkontrollen. Du kan også bruke Guide-alternativet på startskjermen.

Det finnes to forskjellige typer tidsplanoppsett, **Tidslinjeplan** og **Nå/neste**. For å veksle mellom disse oppsettene markerer du fanen med navnet på det alternative oppsettet øverst på skjermen, og trykker på **OK**.

Bruk retningsknappene til å navigere gjennom programguiden. Bruk **Tilbake/Return-knappen** for å bruke fanene på oversiden av skjermen.

#### Tidslinje Tidsplan

I dette layoutalternativet vises alle hendelsene i de oppførte kanalene etter tidslinje. Du kan bruke retningsknappene til å bla gjennom listen over hendelser. Marker en hendelse, og trykk **OK** for å vise menyen for hendelsesalternativer. Trykk på Tilbake/Return-knappen for å bruke de tilgjengelige fanealternativene. Marker Filterfanen, og trykk på **OK** for å se filtreringsalternativene. Hvis du vil endre oppsettet, markerer du **Nå/Neste** og trykker på **OK.** Du kan bruke alternativene **Forrige dag** og **Neste dag** for å vise hendelsene for forrige og neste dag.

Marker Ekstra-fanen, og trykk på **OK for å** få tilgang til alternativene nedenfor.

**Fremhev sjanger:** Viser menyen **Marker sjanger**. Velg et alternativ, og trykk **OK.** Hendelsene i programguiden som samsvarer med den valgte sjangeren, blir uthevet.

**Veiledningssøk**: Viser søkealternativer. Ved hjelp av disse alternativene kan du søke i programguidens database i henhold til de valgte kriteriene. Matchende resultater vises i en liste.

Nå: Går tilbake til det aktuelle tidspunktet på tidslinjen.

Zoom: Marker og trykk OK for å endre tidsintervallet på tidslinjen.

#### Nå/neste tidsplan

I dette layoutalternativet vises bare de aktuelle og neste hendelsene for de oppførte kanalene. Du kan bruke retningsknappene til å bla gjennom listen over hendelser.

Trykk på Tilbake/Return-knappen for å bruke de tilgjengelige fanealternativene. Marker Filterfanen, og trykk på **OK** for å se filtreringsalternativene. Hvis du vil endre oppsettet, markerer du **Tidslinjeplan** og trykker på **OK**.

#### Alternativer for arrangementer

Bruk retningsknappene til å markere en hendelse, og trykk på OK-knappen for å vise menyen **Options (Alternativer**). Følgende alternativer er tilgjengelige.

**Velg kanal**: Med dette alternativet kan du bytte til den valgte kanalen for å se på den. Programguiden vil bli lukket.

**Mer informasjon**: Viser detaljert informasjon om den valgte hendelsen. Bruk opp- og nedretningsknappene for å bla gjennom teksten.

**Angi tidtaker på hendelse / Slett tidtaker på hendelse**: Velg alternativet Angi tidtaker på hendelse, og trykk **OK.** Du kan stille inn tidtakere for fremtidige hendelser. Hvis du vil avbryte en allerede innstilt tidtaker, markerer du den aktuelle hendelsen og trykker på OK-knappen. Velg deretter alternativet **Delete Timer on Event** (**Slett tidtaker på hendelse).** Tidtakeren vil bli kansellert.

**Merknader**: Du kan ikke bytte til en annen kanal mens det er en aktiv timer på den aktuelle kanalen.

Det er ikke mulig å stille inn tidtakeren for to eller flere individuelle hendelser i samme tidsintervall.

## 10.4 Tekst-TV-tjenester

Trykk på Text-knappen for å gå inn. Trykk en gang til for å aktivere miksemodus, som gjør at du kan se tekst-TV-siden og TV-sendingen samtidig. Trykk én gang til for å avslutte. Hvis det er tilgjengelig, vil tekst-TV-sidene bli fargekodet og kan velges ved å trykke på de fargede knappene. Følg instruksjonene som vises på skjermen.

#### **Digital tekst-TV**

Trykk på Text-knappen for å vise digital tekst-TV-informasjon. Bruk de fargede knappene, retningsknappene og OK-knappen. Betjeningsmetoden kan variere avhengig av innholdet i den digitale tekst-TV-en. Følg instruksjonene som vises på den digitale tekst-TV-skjermen. Når du trykker på Text**-knappen** igjen, går TV-en tilbake til TV-sending.

## 10.5 Oppgradering av programvare

TV-en er i stand til å finne og oppdatere programvaren automatisk via kringkastingssignalet eller via Internett.

#### Søk etter programvareoppgraderinger via brukergrensesnittet

Trykk på Innstillinger-knappen på fjernkontrollen eller velg **Innstillinger** på startskjermen. Marker alternativet **Programvareoppgradering** i menyen System>Mer, og trykk på **OK**. Deretter markerer du alternativet Skann etter oppgradering og trykker på **OK** for å se etter en ny programvareoppgradering. Du kan velge satellitten som brukes til oppdateringsprosessen og konfigurere dens parametere ved hjelp av menyalternativene **Rediger oppgradering for satellitt.** 

Hvis en ny oppgradering blir funnet, begynner den å laste ned oppgraderingen. Når nedlastingen fullført, vises en advarsel. Trykk på **OK for** å fullføre programvareoppgraderingen og starte TV-en på nytt.

#### 3 AM søke- og oppgraderingsmodus

vil søke etter nye oppgraderinger klokken 3:00 hvis **Automatisk skanning** er satt til **Aktivert** og TV-en er koblet til et antennesignal eller til Internett. Hvis en ny programvare blir funnet og lastet ned, vil den bli installert ved neste gangs oppstart. **Merk**: Ikke koble fra strømledningen mens LED-lampen blinker under omstartsprosessen. Hvis TVen ikke slår seg på etter oppgraderingen, trekker du ut støpselet, venter i to minutter og kobler den deretter til igjen.

Alle oppdateringer kontrolleres automatisk. Hvis det utføres et manuelt søk og ingen programvare blir funnet, er dette den gjeldende versjonen.

# 11 Tilkoblingsmuligheter

## 11.1 Kablede tilkoblingsmuligheter

### Slik kobler du til et kablet nettverk

- Du må ha et modem/ruter som er koblet til en aktiv bredbåndstilkobling.
- Koble TV-en til modemet/ruteren via en Ethernet-kabel. Det finnes en LAN-port på baksiden til venstre på TV-en.

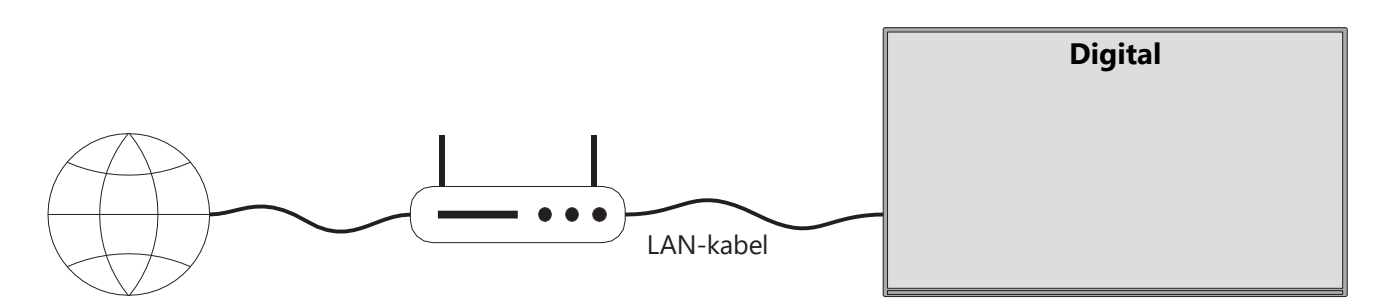

- 1. Bredbånd ISP-tilkobling
- 2. LAN-kabel (Ethernet)
- 3. LAN-inngang på venstre bakside av TV-en

Avhengig av nettverkets konfigurasjon kan det hende at du kan koble TV-en til LAN-nettverket. I så fall må du bruke en Ethernet-kabel til å koble TV-en direkte til nettverksuttaket.

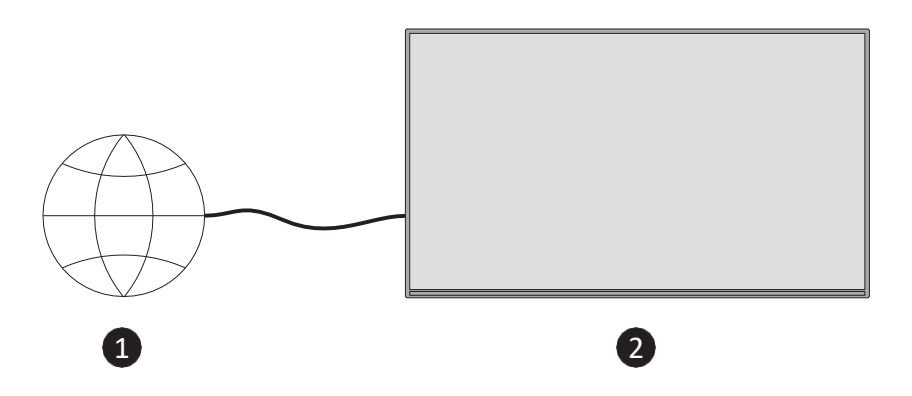

- 1. Veggkontakt for nettverk.
- 2. LAN-inngang på baksiden til venstre på TV-en.

## 11.2 Trådløs tilkobling

#### Slik kobler du til et trådløst nettverk

Du må ha et trådløst modem/ruter er koblet en aktiv bredbåndstilkobling.

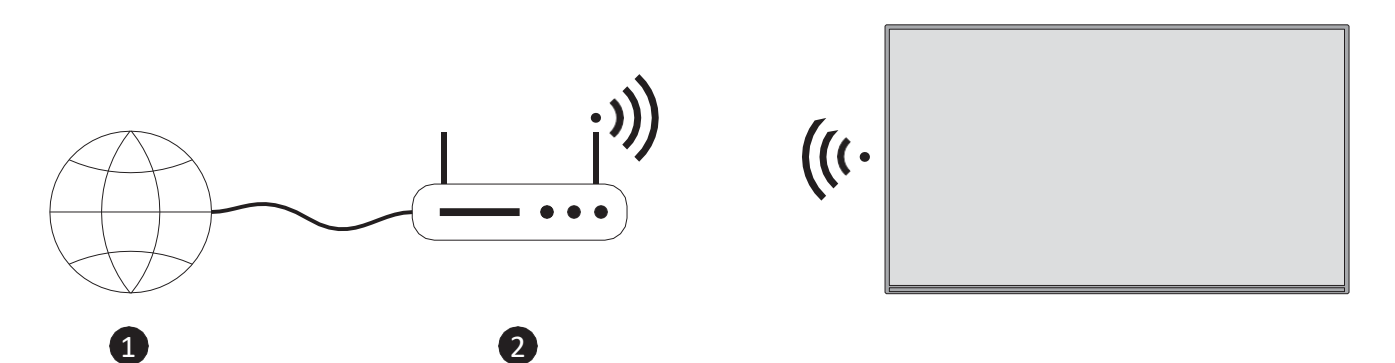

1. Bredbånd ISP-tilkobling

En Wireless-N-ruter (IEEE 802.11a/b/g/n) med samtidig 2,4- og 5 GHz-bånd er utviklet for å øke båndbredden. Disse er optimalisert for jevnere og raskere strømming av HD-video og trådløs spilling.

Frekvensen og kanalen varierer avhengig av området.

Overføringshastigheten varierer avhengig av avstanden og antall hindringer mellom overføringsproduktene, og konfigurasjonen av disse.

## 11.3 Trådløs skjerm

Wireless Display er en standard for strømming av video- og lydinnhold. Denne funksjonen gjør mulig å bruke TV-en som trådløs visningsenhet.

#### Bruk med mobile enheter

Det finnes ulike standarder som gjør det mulig å dele skjermbilder, inkludert grafisk innhold, video og lyd, mellom den mobile enheten og TV-en.

Trykk på Source-knappen på fjernkontrollen, og bytt til **Wireless** Display-kilden. Det vises et skjermbilde som sier at TV-en er klar for tilkobling.

Åpne delingsapplikasjonen på den mobile enheten din. Disse programmene har forskjellige navn for hvert merke, se bruksanvisningen til din mobile enhet for detaljert informasjon.

Skann etter enheter. Når du har valgt TV-en og koblet til, vises skjermen til enheten på TV-en.

**Merk**: Denne funksjonen kan bare brukes hvis den mobile enheten støtter denne funksjonen. Hvis du opplever problemer med tilkoblingen, må du kontrollere om versjonen av operativsystemet du bruker, støtter denne funksjonen. Det kan oppstå inkompatibilitetsproblemer med operativsystemversjoner som er utgitt etter at denne TV-en ble produsert. Skanne- og tilkoblingsprosessene varierer avhengig av hvilket program du bruker.

## 11.4 Nettleser

Du kan starte nettleseren fra **Mine** apper-karusellen på startskjermen.

I det første skjermbildet i nettleseren vises miniatyrbildene av de forhåndsdefinerte (eventuelle) koblingene til nettsteder hurtigoppringingsalternativer sammen med alternativene **Rediger hurtigoppringing og Legg til i hurtigoppringing**.

Du navigerer i nettleseren ved å bruke retningsknappene på fjernkontrollen eller en tilkoblet mus. Hvis du vil se alternativfeltet i nettleseren, trykker du på Opp på fjernkontrollen eller flytter markøren til toppen av siden. Alternativene **Historikk**, **Faner** og **Bokmerker** og alternativlinjen i nettleseren, som inneholder Forrige/Neste, Oppdater-knappen, adresse-/søkefeltet, **Hurtigvalg** og **Vewd**, er tilgjengelige.

Hvis du vil legge til et ønsket nettsted i hurtigvalgslisten for rask tilgang, flytter du markøren til toppen av siden. Alternativlinjen i nettleseren vises. Marker Hurtigvalg-knappen, og trykk på **OK**. Velg deretter alternativet **Legg til i hurtigoppringing**, og trykk på **OK**. Fyll ut feltene for **navn** og **adresse**, marker **OK** og trykk på **OK** for å legge til. Du kan også markere knappen **Vewd Browser** på alternativlinjen i nettleseren og trykke på **OK**, deretter markere alternativet **Legg til** i hurtigvalg i undermenyen og trykke på **OK** igjen mens du er på nettstedet du vil legge til i listen over **hurtigvalg**. På denne måten fylles **navn**- og adressefeltene automatisk ut i henhold til nettstedet du besøker. Uthev **OK**, trykk **OK** for å legge til.

Det finnes ulike måter å søke eller besøke nettsteder på ved hjelp av nettleseren:

- Skriv inn adressen til et nettsted (URL) i søke-/adressefeltet, trykk på Enter-knappen på det virtuelle tastaturet, og trykk på OK-knappen på fjernkontrollen for å gå til nettstedet.
- Skriv inn søkeord i søke-/adressefeltet, marker Enter-knappen på det virtuelle tastaturet og trykk på på fjernkontrollen for å starte et søk etter relaterte nettsteder.

Marker et miniatyrbilde av en hurtigoppringing, og trykk på OK-knappen for å gå til det tilhørende nettstedet.

TV-en din er kompatibel med USB-mus. Koble musen eller den trådløse musadapteren til USBinngangen på TV-en for enklere og raskere navigering.

Noen websider inneholder flash-innhold. Disse støttes ikke av nettleseren. TV-en din støtter ikke nedlastingsprosesser fra Internett via nettleseren. Det er ikke sikkert at alle nettsteder på Internett støttes. Avhengig av nettstedet kan det oppstå innholdsproblemer. I noen tilfeller kan det hende at videoinnhold ikke spilles av.

## 11.5 HbbTV-system

HbbTV (Hybrid Broadcast Broadband TV) er en ny bransjestandard som sømløst kombinerer TVtjenester levert via kringkasting med tjenester levert via bredbånd, og som også gir tilgang til rene Internett-tjenester for forbrukere som bruker tilkoblede TV-er og set-top-bokser. Tjenester som leveres via HbbTV, omfatter tradisjonelle TV-kanaler, catch-up-tjenester, video-on-demand, elektronisk programguide, interaktiv reklame, personalisering, stemmegivning, spill, sosiale nettverk og andre multimedieapplikasjoner.

# 12 Alexa Ready (HD/FHD)

Alexa er Amazons skybaserte stemmetjeneste som er tilgjengelig på mange enheter. TV-en din er kompatibel med og klar til å brukes med Alexa-enheter.

#### **Fungerer med Alexa**

Ved hjelp av Works With Alexa-funksjonen kan du styre funksjonene til TV-en din med Alexaenheter. For å kunne gjøre dette, må oppsettprosessen fullføres. Oppsettet kan utføres ved å bruke **Works With** Alexa-alternativet i menyen **Innstillinger>System>Stemmeassistent**.

### Oppsettprosess

Veiviseren veileder deg gjennom installasjonsprosessen.

- På det første skjermbildet blir du informert om funksjonen. Marker Start, og trykk **OK for** å fortsette.
- En autentiseringskode opprettes og vises på skjermen. Bruk datamaskinen eller en annen enhet med internettilgang til å gå til internettadressen (URL) som vises på skjermen. Du vil bli sendt til en side der du først kan logge på Amazon-kontoen din, hvis du ikke allerede er logget på. Deretter blir sendt til en side der du kan inn autentiseringskoden du ser på TV-en, og koble TV-en til Amazon-kontoen din.
- Hvis koblingsprosessen var vellykket, vil du bli bedt om å velge et navn for TV-en din, kalt "Friendly Name" (FN). Et "Friendly Name" er et navn som minner deg om TV-en din, for eksempel "Living Room ", "Kitchen TV", "Dining Room TV" osv. Velg et navn som er lett å si. Du vil si dette navnet for å fortelle Alexa hvilken TV den skal styre. Når du er ferdig, markerer du OK trykker på OK.

Eksempler på bruk av funksjonen vises på neste skjermbilde. Trykk på **OK for** å fullføre oppsettet.

Når oppsettet er fullført, vil du kunne styre funksjonene til TV-en din med Alexa.

Merk: Sørg for at enhetene er koblet til Internett.

#### Eksempel på kommandoer

Her er noen talekommandoer du kan bruke:

| Kommando                               | Funksjon                                               |  |  |
|----------------------------------------|--------------------------------------------------------|--|--|
| Alexa, slå på "FN                      | Powers på TV-en                                        |  |  |
| Alexa, slå av "FN                      | Slår av TV-en                                          |  |  |
| Alexa, spill 'FN'                      | Starter medieavspilling                                |  |  |
| Alexa, sett "FN" på pause              | Pauser medieavspillingen                               |  |  |
| Alexa, fortsett "FN                    | Gjenopptar medieavspilling                             |  |  |
| Alexa, stopp "FN                       | Stopper medieavspillingen                              |  |  |
| Alexa, spol frem på "FN                | Fremskynder media i hurtigspolingsmodus                |  |  |
| Alexa, spol tilbake på "FN             | Spoler tilbake media                                   |  |  |
| Alexa, sett volumet på "FN" til 50     | Setter volumet til det angitte nivået                  |  |  |
| Alexa, skru opp volumet på "FN         | Øker volumet med 10 enheter                            |  |  |
| Alexa, skru ned volumet på "FN         | Reduserer volumet med 10 enheter                       |  |  |
| Alexa, slå av lyden på "FN             | Demp lyden                                             |  |  |
| Alexa, slå av lyden på "FN             | Slå av lyden                                           |  |  |
| Alexa, endre inndata til "input_name"  | TV-en bytter til inngangskilden med det angitte navnet |  |  |
| på 'FN'                                | (f.eks. HDMI 1)                                        |  |  |
| Alexa, bytt kanal til "channel_number" | TV-en bytter til kanalen med det angitte nummeret      |  |  |
| på 'FN'                                | (f.eks. kanal 200)                                     |  |  |
| Alexa, bytt kanal til "kanalnavn" på   | TV-en bytter til kanalen med det angitte navnet        |  |  |
| 'FN'                                   |                                                        |  |  |
| Alexa, kanal opp på "FN                | TV-en bytter til neste høyere kanal, hvis en slik er   |  |  |
|                                        | tilgjengelig                                           |  |  |
| Alexa, kanal ned på "FN                | TV-en bytter til neste lavere kanal, hvis en slik er   |  |  |
|                                        | tilgjengelig                                           |  |  |
| Alexa, neste kanal på 'FN'             | TV-en bytter til neste kanal på kanallisten            |  |  |

| <b>FN</b> er en forkortelse | for | "Friendly | / Name' | '. |
|-----------------------------|-----|-----------|---------|----|
|-----------------------------|-----|-----------|---------|----|

# **13 Google Assistent**

TV-en din fungerer med Google Home for stemmestyring av tilkoblede enheter og apparater.

#### Fungerer med Google Home

Ved hjelp av denne funksjonen kan du kontrollere funksjonene til TV-en din med Google Assistant-enheter. For å gjøre dette må du fullføre installasjonsprosessen.

Før oppsettet

- Fullfør følgende prosedyrer før du starter oppsettet på TV-en.
- Installer Google Home-applikasjonen på din, og logg inn på kontoen din
- Legg til assistentenheten i kontoen din
- Velg **Vsmart** TV-handlingen fra listen over handlinger i applikasjonen
- Du får opp et skjermbilde der du må oppgi autentiseringskoden som ble opprettet under oppsettet på TV-en for å koble TV-en til kontoen din. Fortsett med oppsettet på TV-en for å få autentiseringskoden

#### Oppsettprosess

Oppsettet kan utføres ved å bruke alternativet **Google Assistant** i menyen **Innstillinger>System>Stemmeassistent.** Veiviseren vil veilede deg gjennom installasjonsprosessen.

- På det første skjermbildet markerer du Start og trykker OK for å fortsette
- På neste skjermbilde blir du bedt om å velge et navn for TV-en din, kalt "Friendly Name" (FN). Et "Friendly Name" er et navn som minner deg om din, for eksempel "Living Room TV", "Kitchen TV", "Dining Room TV" osv. Velg et navn som er lett å si. Når er ferdig, markerer du OK trykker på OK
- En autentiseringskode opprettes og vises skjermen. Skriv inn koden du ser på i Google Home-applikasjonen

Når oppsettet er fullført, vil du kunne styre funksjonene til TV-en din med Google Assistant.

Merk: Forsikre deg om at enhetene er koblet til Internett. Du kan bare koble én TV til kontoen din.

#### Eksempel på kommandoer

Bare si "Hey Google" eller "Ok Google" for å styre TV-en ved hjelp av stemmen din.

| Kommando                        | Funksjon                   |  |  |  |
|---------------------------------|----------------------------|--|--|--|
| slå på 'FN'                     | Powers på TV-en            |  |  |  |
| slå av 'FN'                     | Slår av TV-en              |  |  |  |
| pause på 'FN'                   | Pauser medieavspillingen   |  |  |  |
| Fortsett på 'FN'                | Gjenopptar medieavspilling |  |  |  |
| stopp på 'FN'                   | Stopper medieavspillingen  |  |  |  |
| volum opp på "FN                | Øker volumet               |  |  |  |
| volum ned på "FN                | Reduserer volumet          |  |  |  |
| stille inn dempet volum på 'FN' | Demp lyden                 |  |  |  |

| bytt input til "input_navn" på 'FN' | TV-en bytter til inngangskilden med det angitte navnet    |  |  |
|-------------------------------------|-----------------------------------------------------------|--|--|
| bytt til "input_name" på 'FN'       | (f.eks. HDMI 1)                                           |  |  |
| endre kanal til "kanal_nummer" på   | TV-en bytter til kanalen med det angitte nummeret (f.eks. |  |  |
| 'FN'                                | kanal 200)                                                |  |  |
| endre kanal til "chan- nel_name"    | TV-en bytter til kanalen med det angitte navnet           |  |  |
| på 'FN'                             |                                                           |  |  |
| kanal opp på "FN                    | TV-en bytter til neste høyere kanal, hvis en slik er      |  |  |
|                                     | tilgjengelig                                              |  |  |
| kanal ned på "FN                    | TV-en bytter til neste lavere kanal, hvis en slik er      |  |  |
|                                     | tilgjengelig                                              |  |  |

**FN** er en forkortelse for "Friendly Name".

Google er et varemerke som tilhører Google LLC.

# 14 Feilsøking

| <del>_</del>         |                                                                          |  |  |
|----------------------|--------------------------------------------------------------------------|--|--|
| lngen strøm          | Kontroller om strømledningen til er koblet til stikkontakten eller ikke. |  |  |
|                      | Hvis det fortsatt ikke er strøm, må du trekke ut støpselet og koble det  |  |  |
|                      | til stikkontakten igjen etter 60 sekunder. Slå på strømmen igjen.        |  |  |
| lkke noe bilde       | Kontroller om antennekabelen på baksiden er riktig tilkoblet. Se på      |  |  |
|                      | andre kanaler for å se om problemet fortsatt oppstår.                    |  |  |
| Video vises uten lyd | Prøv å øke volumet.                                                      |  |  |
|                      | Kontroller om lyden på TV-en er dempet eller ikke.                       |  |  |
|                      | Kontroller at plastposen som fulgte med fjernkontrollen, er fjernet.     |  |  |
|                      | Prøv å bruke fjernkontrollen på kortere avstand fra TV-en. Kontroller    |  |  |
| Fjernkontrollen      | om batteriene er plassert riktig, eller prøv å bruke nye batterier i     |  |  |
| virker ikke          | fjernkontrollen.                                                         |  |  |
|                      | TV-en går i standby-modus hvis den ikke mottar noe svar i løpet av       |  |  |
|                      | noen minutter.                                                           |  |  |
| Problemer er uløste  | Trekk ut strømkabelen og vent i 30 sekunder, og koble deretter           |  |  |
|                      | strømkabelen til stikkontakten igjen. Hvis problemene fortsatt           |  |  |
|                      | eksisterer, må du ikke prøve å reparere TV-en selv. Ta kontakt med       |  |  |
|                      | servicesenteret.                                                         |  |  |

|                                                 | 32HT2S35                              | 40FT2S35                              | 43FT2S35                              | 50UT4S35                              | 55UT4S35                              |
|-------------------------------------------------|---------------------------------------|---------------------------------------|---------------------------------------|---------------------------------------|---------------------------------------|
| Driftsspenning                                  | 220-240 V<br>vekselstrøm, 50/60<br>Hz | 220-240 V<br>vekselstrøm, 50/60<br>Hz | 220-240 V<br>vekselstrøm, 50/60<br>Hz | 220-240 V<br>vekselstrøm, 50/60<br>Hz | 220-240 V<br>vekselstrøm, 50/60<br>Hz |
| Lydutgangseffekt                                | 2x6                                   | 2x8                                   | 2x8                                   | 2x10                                  | 2x10                                  |
| Strømforbruk (W)                                | 60                                    | 75                                    | 75                                    | 135                                   | 140                                   |
| Strømforbruk i standby-<br>modus i nettverk (W) | <0,5                                  | <0,5                                  | <0,5                                  | <0,5                                  | <0,5                                  |
| Nettovekt (kg)                                  | 3.97                                  | 6                                     | 6.75                                  | 9.75                                  | 12.8                                  |
| Bruttovekt (kg)                                 | 5.57                                  | 8.75                                  | 9.75                                  | 13.5                                  | 17.7                                  |
| TV-dimensjoner LxBxH (med<br>stativ) (mm)       | 728 x 167 x 467                       | 902 x 87 x 517                        | 965 x 87 x 561                        | 1120 x 87 x 648                       | 1233 x 87 x 712                       |
| TV-dimensjoner LxBxH (uten stativ) (mm)         | 728 x 76 x 430                        | 902 x 167 x 553                       | 965 x 258 x 598                       | 1120 x 258 x 685                      | 1233 x 258 x 749                      |
| Visning                                         | 32"/80 cm                             | 40"/100 cm                            | 43"/108 cm                            | 50"/126 cm                            | 55"/139 cm                            |
| Skjermoppløsning                                | 1366x768                              | 1920x1080                             | 1920x1080                             | 3840x2160                             | 3840x2160                             |

# 15 Tekniske spesifikasjoner

## **15.1 Begrensninger**

Kun beregnet for innendørs bruk.

## 15.2 Lisenser

Med forbehold om endringer. Som følge av kontinuerlig forskning og utvikling kan tekniske spesifikasjoner, design og utseende på produktene endres. Youtube er et varemerke som tilhører Google LLC. Netflix er et registrert varemerke tilhørende Netflix, Inc. Netflixstrømmemedlemskap kreves. Apple TV er et varemerke som tilhører Apple Inc. og er registrert i USA og andre land og regioner. Wi-Fi er et registrert varemerke for Wi-Fi Alli-ance®. Begrepene HDMI og HDMI High-Definition Multimedia Interface, og HDMI-logoen er varemerker eller registrerte varemerker som tilhører HDMI Licensing Administrator, Inc. i USA og andre land. Dolby, Dolby Vision, Dolby Atmos, Dolby Audio og dobbelt-D-symbolet er varemerker som tilhører Dolby Laboratories Licensing Corporation. Produsert under lisens fra Dolby Laboratories. Konfidensielle, upubliserte arbeider. Opphavsrett 2012-2025 Dolby Laboratories. Alle rettigheter forbeholdt. Disney+-abonnement kreves, se vilkår på https://www.disneyplus.com. ©2025 Disney og dets tilknyttede enheter. ©2025 Amazon.com, Inc. eller dets tilknyttede selskaper. Amazon, Prime Video og alle relaterte merker er varemerker som tilhører Amazon.com, Inc. eller dets tilknyttede selskaper. Amazon Prime-medlemskap eller Prime Video-avgifter gjelder. Se primevideo.com/terms for mer informasjon.

Tale, søk og personlige anbefalinger ("Powered by TiVo-funksjonalitet") er bare tilgjengelig når du er koblet til Internett, på kompatible enheter og i visse land der det kreves samtykke til installasjon, ellers vil ikke Smart TV-en din tilby Powered by TiVo-funksjonalitet. Se tivo.com for mer informasjon og eventuelle oppdateringer. @2025 Xperi Inc. Alle rettigheter forbeholdt. TiVo og TiVo-logoen er varemerker eller registrerte varemerker som tilhører Xperi Inc. eller dets datterselskaper i USA og andre land. Alle andre varemerker og alt annet innhold tilhører sine respektive eiere.

© THOMSON, og THOMSON-logoen er varemerker som brukes av StreamView GmbH, Franz-Josefs-Kai 1, 1010 Wien, Østerrike - ytterligere informasjon på www.thomson-brand.com, contact@streamview.com.